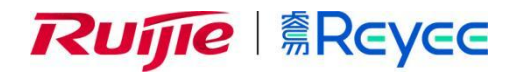

# Ruijie Cloud Uygulaması Kılavuzu

Kılavuz (Cookbook)

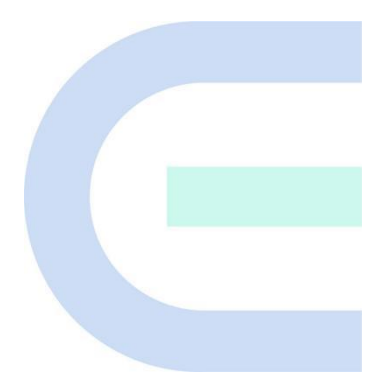

Doküman Sürümü: V2.0 Tarih: 2022.05.09 Telif hakkı © 2022 Ruijie Networks

#### Telif Hakkı

Telif hakkı © 2022 Ruijie Networks

Bu dokümanın ve bu beyanın tüm hakları saklıdır.

Önceden Ruijie Networks'ün yazılı izni alınmadan, herhangi bir kişi veya organizasyon herhangi bir anlamda veya formda bu dokümanın içeriği üzerinde herhangi bir değişiklikte bulunamaz, dokümanı yeniden oluşturamaz, dokümandan alıntı yapamaz, dokümanı yedekleyemez veya diğer dillere çevirisini yapamaz veya dokümanı kısmen veya bütünüyle ticari amaçlar doğrultusunda kullanamaz.

### 

Ruijie Networks'ün ticari markalarıdır.

Bu dokümanda bahsi geçen tüm diğer ticari markalar veya tescilli ticari markalar kendi ilgili sahiplerine aittir.

#### Feragat

Satın almış olduğunuz ürünler, hizmetler veya özellikler ticari sözleşmeler ve şartlara tabidir, ve bu dokümanda açıklanan ürünler, hizmetler veya özelliklerin tümü veya bazıları sizin satın almanız veya kullanmanız için mevcut olmayabilir. Sözleşmedeki anlaşma haricinde Ruijie Networks işbu dokümanın içeriği ile ilgili olarak herhangi bir açık veya zımni bildirim veya garanti sunmamaktadır.

Bu dokümanın içeriği sürüm yükseltmeleri veya diğer sebeplerle muhtelif zamanlarda güncellenecektir, Ruijie Networks herhangi bir bildirimde veya çağrıda bulunmaksızın dokümanın içeriğini değiştirme hakkını elinde saklı tutar.

Bu kılavuz sadece bir kullanıcı kılavuzu olarak tasarlanmıştır. İşbu kullanıcı kılavuzunu hazırlarken Ruijie Networks kılavuzun içeriğinin doğruluğu ve güvenilirliğini temin edebilmek adına elinden gelen gayreti göstermiştir; ancak, bu durum bu kullanıcı kılavuzunun içeriğinin tamamen hatasız olduğu veya hiç bir konunun üzerinden geçilmemiş olduğunu garanti etmez, ve işbu kullanıcı kılavuzundaki tüm bilgiler herhangi bir açık veya zımni garanti içermez.

# Önsöz

#### Hedeflenen Okuyucu Kitlesi

Bu doküman hazırlanırken aşağıdaki kitle hedeflenmiştir:

- Ağ mühendisleri
- Teknik destek ve hizmet mühendisleri
- Ağ yöneticileri

#### **Teknik Destek**

• Ruijie Reyee'nin resmi web sitesi: https://www.ruijienetworks.com/products/reyee

#### Kurallar / Gösterim Biçimleri

#### 1. GUI Sembolleri

| Arayüz<br>sembolü | Açıklama                                                                                                    | Örnek                                                                                                    |
|-------------------|----------------------------------------------------------------------------------------------------|----------------------------------------------------------------------------------------------------|
| Kalın yazı türü   | <ol> <li>Buton/Düğme adları</li> <li>Pencere adları, sekme adı, alan adı ve<br/>menü öğeleri</li> <li>Link</li> </ol> | <ol> <li>OK (Tamam) üzerine tıklayın.</li> <li>Configure Wizard'ı (Yapılandırma<br/>Sihirbazını) seçin.</li> <li>Download File (Dosya Yükle) linkine<br/>tıklayın.</li> </ol> |
| >                 | Çok seviyeli menü öğeleri                                                                                             | System > Time (Sistem > Zaman)<br>seçimini yapın.                                                                                                    |

#### 2. İşaretler

Bu doküman aynı zamanda işlem esnasında dikkat edilmesi gereken bazı önemli noktaları belirtmek için işaretler kullanır. Bu işaretlerin anlamları aşağıdaki gibidir:

#### 🕕 Uyarı

Anlaşılmaması veya takip edilmemesi halinde veri kaybına veya ekipman hasarına yol açabilecek önemli kurallara ve bilgilere dikkat çekmek için uyarılarda bulunur.

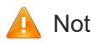

Doğru anlaşılmaması veya takip edilmemesi halinde işlevsel arızalara veya performans bozulmalarına yol açabilecek önemli bilgilere dikkat çekilmesi amaçlanmıştır.

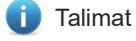

Doğru anlaşılmaması veya takip edilmemesi halinde ciddi sonuçlar doğurmayacak olan ilave ve tamamlayıcı bilgiler içeren talimatlardır.

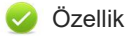

Ürün veya versiyon desteği hakkında açıklamalar içeren uyarılardır.

#### Talimatlar

Bu Kılavuz kullanıcılara ürünü anlamaları, ürünün kurulumunu gerçekleştirmeleri ve konfigürasyonu tamamlayabilmeleri için bir rehber olarak kullanılmalıdır.

- Port tipi örneği gerçek durumdan farklı olabilir. Lütfen ürün tarafından desteklenen port tipine uygun konfigürasyona göre işlemlere devam edin.
- Görüntülenen bilgiler model ve açıklamalar gibi diğer ürün serilerinin içeriğini gösteriyor olabilir. Lütfen görüntülenen gerçek bilgilere göre hareket edin.
- Bu kılavuzda verilen yönlendiriciler ve yönlendirici ürün simgeleri ortak yönlendiricileri ve yönlendirme protokollerini çalıştıran Layer-3 anahtarları temsil eder.

| Önsöz           |                                               | I |
|-----------------|-----------------------------------------------|---|
| 1 Genel Bakış.  |                                               | 1 |
| 1.1 Giriş       |                                               | 1 |
| 1.1.1           | Ruijie Bulut Uygulaması (Ruijie Cloud App)    | 1 |
| 2 Yükseltme (U  | pgrade) ve Bakım                              | 1 |
| 2.1 Oturum      | Açma/Bağlanma (Logging in)                    | 1 |
| 2.2 Parolan     | ın Yapılandırılması                           | 2 |
| 2.3 Yükseltr    | ne (Upgrading)                                | 2 |
| 2.4 İzleme      |                                               | 3 |
| 2.4.1           | Ağ Yönetimi                                   | 3 |
| 2.4.2           | Ağa Genel Bir Bakış                           | 4 |
| 2.4.3           | Topoloji                                      | 6 |
| 2.4.4           | Cihaz Bilgileri                               | 7 |
| 3 İlk Başlangıç | Kılavuzu2                                     | C |
| 3.1 Hızlı Pro   | ovizyonlama20                                 | C |
| 3.1.1 F         | Reyee cihazlarıyla hızlı provizyonlama2       | C |
| 3.1.2 F         | Reyee olmayan cihazlarla hızlı provizyonlama2 | 3 |
| 4 Araç Kutusu.  |                                               | 3 |
| 4.1 Wi-Fi Yö    | önetimi3                                      | 4 |
| 4.2 İzleme      |                                               | 5 |
| 4.3 Dolaşım     | (Roaming) İyileştirme                         | 3 |
| 4.4 Optimize    | e Etme                                        | C |
| 4.5 Cihaz E     | kleme                                         | 3 |

# İçindekiler

| 2   | 4.6 Tanılama (Diagnose)           | 46 |
|-----|-----------------------------------|----|
| 2   | 4.7 Paylaş                        | 47 |
| 4   | 4.8 Hız Testi                     | 49 |
| 2   | 4.9 Denetle                       | 52 |
| 4   | 4.10 Yeniden Başlatma             | 56 |
| 4   | 4.11 Proje Adı                    | 57 |
| 4   | 4.12 Uygulama Engelleme           | 58 |
| 4   | 4.13 WAN Yapılandırma             | 61 |
| 2   | 4.14 Akıllı Akış Kontrolü         | 63 |
| 4   | 4.15 Alarm Açık/Kapalı            | 64 |
| 2   | 4.16 DDNS                         | 65 |
| 4   | 4.17 Radyo Ayarları               | 66 |
| 4   | 4.18 Alarm                        | 67 |
| 5 D | iğerleri                          | 69 |
| į   | 5.1 CCTV                          | 69 |
| į   | 5.2 Akıllı Akış Kontrolü          | 72 |
| į   | 5.3 Misafir WiFi                  | 74 |
| į   | 5.4 IP MGMT                       | 79 |
| į   | 5.5 Intranet Erişimi              | 81 |
| į   | 5.6 Senaryo                       | 83 |
| 6 Ü | rün                               | 84 |
| (   | 6.1 Ağ Geçidi                     | 84 |
| (   | 6.2 Anahtar                       | 86 |
| (   | 6.3 Kablosuz                      | 88 |
| (   | 6.4 İsteğe Göre Uyarla/Özelleştir | 89 |

| 7 BOM                           |
|---------------------------------|
| 7.1 AI BOM                      |
| 7.2 El ile (Manual) BOM102      |
| 7.3 Ürünüm (My Product)         |
| 7.4 Sağlayıcı Durumu            |
| 8 Keşfet                        |
| 8.1 3 Dakikada Nasıl Yaparım114 |
| 8.2 Araç Kiti                   |
| 8.3 Çözüm116                    |
| 8.4 Partnerin Sesi              |
| 9 Benim                         |
| 9.1 Ruijie Resmi Web Sitesi     |
| 9.2 PoE Hesaplayıcısı           |
| 9.3 Ağ Geçidi Kurulumu123       |
| 9.4 Güncelle                    |
| 9.5 Geri Bildirim               |
| 9.6 Hakkında                    |
| 9.7 Hesap Ayarları              |
| 9.8 Syslog Gönder               |

# 1 Genel Bakış

## 1.1 Giriş

## 1.1.1 Ruijie Cloud (Bulut) Uygulaması

Ruijie Cloud; ağınıza kaç cihazın bağlı olduğu, cihazların internet erişimi için farklı kuralların konulması gibi cihazlarınızı daha kullanışlı bir şekilde yönetebileceğiniz Ruijie'nin resmi uygulamasıdır.

Ruijie Cloud; cihazlar üzerindeki QR kodunu taratarak sadece 1 dakika içinde kablosuz ağınızı hızlı bir şekilde uygulamaya koymanıza imkan sağlayan güçlü bir araçtır. Cihazları kolayca ekleyebilirsiniz, WiFi ayarlarını yapabilirisiniz ve ağ durumu ile topoloji ve alarmı izleyebilirsiniz.

**Ürün:** Erişim Noktası (AP), Anahtar ve Ağ Geçidi dahil Ruijie'nin tüm temel ürünlerini gösterir. Ürünlerin temel özelliklerine göre ihtiyaç duyulan modelleri hızlı bir biçimde seçebilirsiniz.

Partnerin Sesi: En son haberler ve başarı hikayeleri hakkında bilgi sahibi olabilirsiniz.

**Araç:** Burada, arıza giderme becerileri ve WiFi kurulumu gibi konularda size yardımcı olabilmek için bir çok yeni ve kullanışlı araç, Sıklıkla Sorulan Sorular, Yardımcı Bilgiler ve Denetleme imkanları sunulmaktadır.

# 2 Yükseltme (Upgrade) ve Bakım

## 2.1 Oturum Açma/Bağlanma (Logging in)

Adım 1 QR kodunu taratarak Uygulamayı kurun ve Ruijie Cloud hesabında oturum açın.

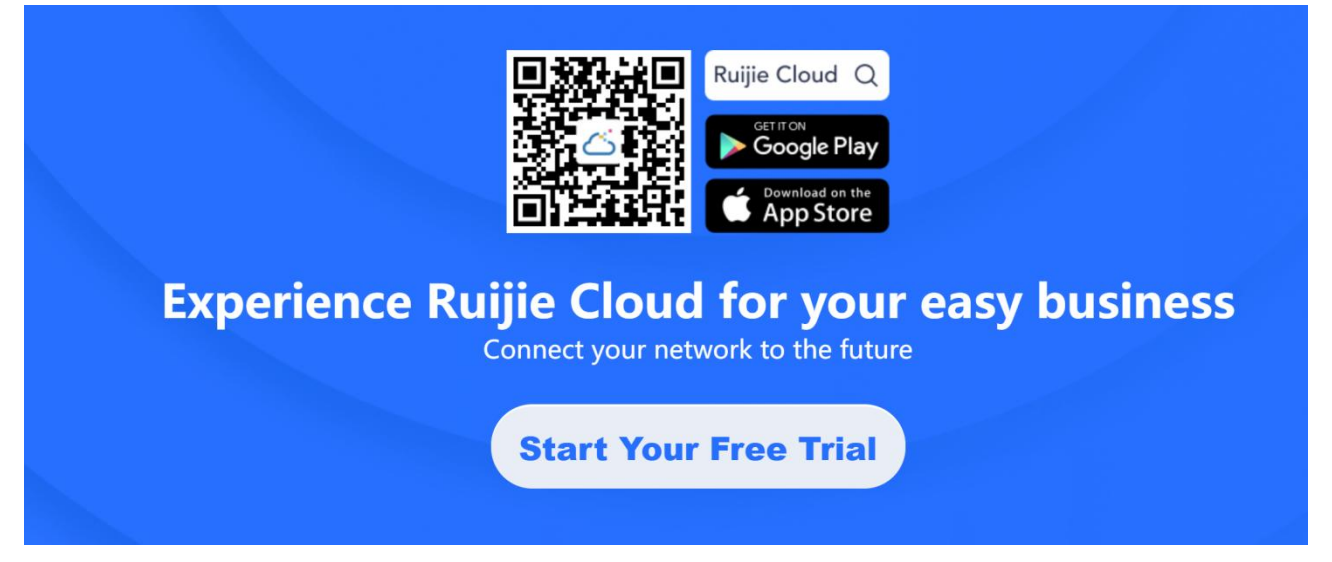

Adım 2 Bir yönlendirici ekleyin ve ağı oluşturun.

## 2.2 Parolanın Yapılandırılması

Ürün güvenliği açısından, yönetim parolası aşağıdaki özelliklere sahip olmalıdır:

- 1. en az 8 karaktere sahip olmalıdır
- 2. küçük harfler, büyük harfler, rakamlar ve özel karakterler içermelidir
- 3. "admin" içermemelidir
- 4. boşluk veya soru işareti içermemelidir

| 11:13 🕫                                                                                                    | ull ≈ ₩                                                                                                    |
|----------------------------------------------------------------------------------------------------|----------------------------------------------------------------------------------------------------|
| <                                                                                                    | Edit Password                                                                                                    |
| Management Pas                                                                                                    | sword                                                                                                    |
|                                                                                                    | hr.t                                                                                                    |
| Device Password<br>project safety, ple<br>has at least 8 d<br>contains 3 of t<br>lowercase le<br>uppercase le<br>numbers: 01<br>special chard<br>can not contai<br>can not contai | (used for the eWeb system). For<br>ase ensure the password:<br>characters<br>hese character types:<br>tters: abcd<br>23<br>acters: <=>[]!@#\$*().<br>n "admin"<br>n spaces or question marks |
|                                                                                                    | Save                                                                                                    |
|                                                                                                    |                                                                                                    |

## 2.3 Yükseltme (Upgrading)

Tüm cihazların en son sürümde çalışmakta olup olmadığı kontrol edilmelidir. Tek tıklamayla cihazlar en son sürüm için güncellenebilir.

| 11:08 ·  | <b>1</b>                                                                                        | 4G 🔳 ' |
|----------|-------------------------------------------------------------------------------------------------|--------|
| <        | Update                                                                                          | 5      |
|          |                                                                                                 |        |
|          |                                                                                                 |        |
|          | Perfect                                                                                         |        |
| Al       | I devices are running the latest versions                                                       |        |
| Gatewa   | ay   EG105G-P-V2                                                                                | 1 ^    |
|          | Unnamed Gateway<br>EG105G-P-V2 00d0.f815.0843<br>Current Version: ReyeeOS 1.56.1325             |        |
| Switch   | ES209GC-P                                                                                       | 1 ^    |
| Annual C | Unnamed Switch<br>ES209GC-P ecb9.70e4.29b5<br>Current Version: ESW_1.0(1)BIP3,Release(07200415) |        |
| AP   RA  | P1200(E)                                                                                        | 1 ^    |
| ×        | Unnamed AP<br>RAP1200(E) 300d.9e0c.1f0a<br>Current Version: ReyeeOS 1.55.1914                   |        |
|          |                                                                                                 |        |

# 2.4 İzleme

## 2.4.1 Ağ Yönetimi

Ağ Yönetimi; ağ listesi ve ağ detaylarını gösterir.

|           |                                                     | ( 10                                                                  | ,                                               |              |
|-----------|-----------------------------------------------------|-----------------------------------------------------------------------|-------------------------------------------------|--------------|
| 17፡15 🗅   |                                                     |                                                                       |                                                 | <b>?</b> 93) |
| C Ruijie  | Cloud                                               | Q Ara                                                                 | F                                               | <b>9</b> E   |
| Hız Testi | 9                                                   | Müşteri<br>Hizmetleri                                                 | Gösteri                                         | ale a        |
| Benim     | ( <b>72</b> ) Pa                                    | aylaşılan (74)                                                        | + Bir F                                         | Proje Ekle   |
| Proje Tü  | rü 🔻                                                | Alarm 👻                                                               | Oluştur                                         | ma 👻         |
| Ēı        | test-E<br>Oluşturn<br>Yerinde  <br>8 1/1            | EG310_1 💽 🔇<br>na Zamani: 2022–0<br>Cloud                             | a)<br>5–23 17:01:24                             | :            |
|           | Projenin                                            | aygıtları yapılandırı                                                 | ldı. Lütfen aygı                                | tları sı     |
|           | Guest<br>Oluşturn<br>Yerinde  <br>Aygıt yol         | _WiFitest (1997)<br>na Zamani: 2022–0<br>Cloud<br>K. Sadece Bulut yör | 5-23 16:17:49<br>netimi destekler               | nir.         |
| â         | <b>test-E</b><br>Oluşturn<br>Yerinde J<br>Aygıt yol | E <b>G310</b><br>na Zamani: 2022–0<br>Cloud<br>K. Sadece Bulut yör    | 5–19 20:00:25<br>netimi destekle                | nir.         |
|           | Reyee<br>Oluşturn<br>Yerinde  <br>Aygıt yol         | EGA_ACMod<br>na Zamani: 2022–0<br>Cloud                               | l <b>e</b><br>5-19 09:45:22<br>netimi destekler | ir.          |
| -         | Home                                                | Router_Auto                                                           | 3                                               | -            |
| Ürün      | Düzen                                               | Projeler                                                              | Algıla                                          | Benim        |

Benim: Hesap altındaki tüm projeleri kontrol edebilmek için tıklayın.

Paylaşılan: Hesap ile paylaşılan tüm projeleri kontrol edebilmek için tıklayın.

## 2.4.2 Ağa Genel Bir Bakış

Genel; İstemciler, Ağ Geçitleri, Anahtarlar ve Erişim Noktaları dahil olmak üzere istatistikleri gösterir.

|                                          | ( )             | 1.2.               | - ,                   |                       |
|------------------------------------------|-----------------|--------------------|-----------------------|-----------------------|
| 17፡16 ው                                  |                 |                    |                       | IIII <b>?</b> 92)     |
| <                                        | EG              | 3250_A             | uto                   | QG                    |
| Genel Bat                                | sic<br>ndırıldı | CCTV<br>Devre dışı | IP MGMT<br>Devre dişi | Intranet A<br>Devre d |
| Proje                                    | Durumu          |                    | Çalışma sü<br>4g 20s  | iresi                 |
| Çevrimiçi Aygıtlar<br>Çevrimdışı Aygıtla | : 3<br>ar: 2    | internet           |                       | Topoloji >            |
|                                          | 1/2             | EG3250             |                       |                       |
|                                          | AP720-L         | AP180              | AP820-L               |                       |
|                                          | Çe              | vrimiçi İste<br>O  | mci                   |                       |
|                                          |                 |                    |                       |                       |
| Kullanıcı De                             | neyimi          |                    |                       |                       |
|                                          |                 |                    |                       |                       |
| Araç Kutusu                              |                 | $\sim$             |                       |                       |
| A                                        |                 |                    |                       |                       |

Proje Durumu ve Çalışma Süresi: Proje durumunu ve çalışma süresini gösterir.

Topoloji: Ağın gerçek topolojisini kontrol etmek için tıklayın.

Kamera: Ağ kapsamındaki kamerayı saptamak için tıklayın.

Wi-Fi Kullanıcı Deneyimi: Wi-Fi kullanıcı deneyimini gösterir: Mükemmel, iyi, zayıf.

| 17:16 🛆                                                                                |                                             |                       | IIII <b>?</b> 92)     |
|----------------------------------------------------------------------------------------|---------------------------------------------|-----------------------|-----------------------|
| <                                                                                      | EG3250                                      | _Auto                 | QG                    |
| Genel Bar<br>Yapilar                                                                   | sic CCTV<br>Devre dia                       | IP MGMT<br>Bevre dışı | Intranet A<br>Devre d |
| Ağ Çıkışı Ba<br>Mbps<br>0.039<br>0.02<br>0.01<br>0,002<br>0,01<br>0,002<br>17,20 20,00 | nt Genişliği<br>-O- Up<br>22:40 01:20 04:00 | load Speed -O- Dov    | mload Speed           |
| Ağ<br>WLAN (1) :                                                                       |                                             |                       |                       |
| test123<br>• 192.168.1.1/24<br>• VLAN 1<br>Gi0/0                                       | s<br>an–3 Portu:                            | + Ekle                |                       |
| Kablolu Ağ (1)                                                                         | :                                           |                       |                       |
| Gi0/5-VLA<br>Devre dışı bir:<br>• 192.168.10.1/2<br>• VLAN 10(Katı<br>Gi0/2            | AN 10<br>akıldı<br>24<br>man-3 Portu:<br>5) | + Ekle                |                       |
| Araç Kutusu                                                                            |                                             |                       |                       |

Çıkış Bant Genişliği: Son 24 saat içindeki çıkış trafiğini gösterir.

Ağ Planlama: WLAN ve kablolu alt-ağı gösterir.

Döngü Önleme: Döngü önlemeyi etkinleştirmek için tıklayın.

## 2.4.3 Topoloji

Topoloji; cihaz durumunu ve ağ topolojisini gösterir, ve aynı zamanda proje raporu buradan indirilebilir.

Kılavuz (Cookbook) Yükseltme (Upgrade) ve Bakım

| < Gerçek Topoloji                             |              |
|-----------------------------------------------|--------------|
| 🖀 Ağ Geçidi: 1/1 🧧 Kablosuz Erişim Noktası:2/ | /4           |
| ⑦ Topo is incomplete?                         | Ċ            |
|                                               | ۲            |
|                                               | Û            |
|                                               | $\checkmark$ |
|                                               | Å            |
|                                               |              |
| EG3250<br>EG3250                              |              |
|                                               |              |
| Unknown<br>Bilinmeven avort                   |              |
|                                               |              |
|                                               |              |
| Erişim Nokt                                   |              |
|                                               |              |
|                                               |              |
|                                               |              |
|                                               |              |
|                                               |              |

## 2.4.4 Cihaz Bilgileri

#### 2.4.4.1 Ağ Geçidi

Detaylarını kontrol edebilmek için cihaz üzerine tıklayın.

| 17:17 🛆                                                                                                    |                                                            | IIIi 穼 🧐                                                    |
|----------------------------------------------------------------------------------------------------|------------------------------------------------------------|-------------------------------------------------------------|
| <                                                                                                    | EG3250                                                     | 2 C                                                         |
| EG3250<br>MAC: 9c2b.a6<br>IP: 172.26.5.25<br>Bellenim Sürü<br>SN: H1QB0Z3                                                                | Çevrimiçi<br>e2.7495<br>50<br>mü: EG_RGOS 11.9(1<br>006467 | )B1153                                                      |
| WA                                                                                                    | N Hızı (Mbps)                                              |                                                             |
| <b>0.0</b><br>Yüki                                                                                                    | 006 0.007<br>Indirme                                       |                                                             |
| Arayüz                                                                                                    |                                                            | ⑦ Yardım                                                    |
|                                                                                                    |                                                            | Ê ⊕ Î                                                       |
| WAN Hizi (Mbps)   WANI: 10.006                                                                                                    | 40.007                                                     |                                                             |
| WAN HIZI (Mbps)   WANT: T0.006                                                                                                    | 10.007<br>[                                                | Durum                                                       |
| WAN HIX (Mbps)   WAN1: 10.006<br>Arayüz<br>LANO                                                                                          | 140.007<br>L                                               | Durum<br>vre dışı                                           |
| WAN Has (Mops)   WANI: 10.006<br>Arayüz :<br>                                                                                            | 10007                                                      | Durum<br>vre dışı                                           |
| WAN HIZ (Mbps)   WANT: 10.006<br>Arayuz<br>LAN0<br>                                                                                      | 10.007                                                     | Durum<br>vre dışı<br>0000M                                  |
| WAN Hea (Mbps)   WANI: 10.006<br>Arayüz:<br>LANO<br>192.168.20.1<br>LAN2<br>192.168.2.1<br>LAN3<br>—                                     | 10.007                                                     | Durum<br>vre dışı<br>0000M<br>vre dışı                      |
| WAN Ha: (Mops)   WAN:: 10 005<br>Arayüz:<br>LAN0<br>—<br>LAN1<br>192.168.20.1<br>LAN2<br>192.168.2.1<br>LAN3<br>—<br>LAN4<br>192.168.4.1 | 10.007                                                     | Durum<br>vre dişi<br>0000M<br>vre dişi<br>0000M             |
| WAAN Hea (Mbops)   WAAN: 10 006<br>Arayuz<br>LANO<br>LANI<br>192.168.20.1<br>LAN2<br>192.168.2.1<br>LAN2<br>192.168.4.1                  | 10.007                                                     | Durum<br>vre dişi<br>0000M<br>vre dişi<br>0000M<br>vre dişi |

**Cihaz Bilgileri** Cihaz durumu, MAC, IP, Firmware Versiyonu, SN ve çevrimiçi istemciler dahil ağ geçidi bilgi detaylarını görüntüler.

WAN Hızı: WAN'ın uplink/downlink hızını gösterir.

**PoE Gücü:** Kullanılan ve kullanılabilir güç dahil mevcut PoE güç bilgilerini görüntüler.

Port Bilgisi: Port durumu, IP adresi ve güç bilgilerini gösterir.

| 17፡22 ው                    |                | ···· 🛠 🧐   |
|----------------------------|----------------|------------|
| <                          | EG3250         | <u> </u>   |
| Arayüz                     | LAN3 LAN4 LAN5 | Yardım     |
| WAN Hızı (Mbps)   WAN1: 10 | .015 ↓0.042    |            |
| Arayüz                     |                | Durum      |
| LAN0                       |                | Devre dışı |
| LAN1<br>192.168.20.1       |                | 1000M      |
| LAN2<br>192.168.2.1        |                | 1000M      |
| LAN3                       |                | Devre dışı |
| LAN4<br>192.168.4.1        |                | 1000M      |
| LAN5                       |                | Devre dışı |
| WAN1<br>172.26.5.250       |                | 1000M      |
| WAN0                       |                | Devre dışı |
| izleme                     |                |            |
| ل)<br>Yeniden Başla        | at             | eWeb       |

izleme: Cihaz durumu buradan izlenebilir.

Cihaz Günlüğü: Cihaz günlüğünü (log) gösterir.

| 17:17                                    |                                                                                                    |               |            | :         | III ? 92)   |  |  |
|------------------------------------------|----------------------------------------------------------------------------------------------------|---------------|------------|-----------|-------------|--|--|
| <                                        | < Device Monitor                                                                                                    |               |            |           |             |  |  |
| Siste                                    | Sistem Durumu                                                                                                    |               |            |           |             |  |  |
|                                          | 42.7%                                                                                                    |               |            |           |             |  |  |
|                                          | Dettek Kuttarin                                                                                                    | In            |            |           |             |  |  |
| Bağl                                     | anırlık                                                                                                    |               |            | Sor       | n 24 Saat 🗸 |  |  |
| 17:00                                    | 20:00 00                                                                                                    | 0:00 03:00    | 07:00      | 10:00     | 13:00       |  |  |
| Hız (                                    | Özeti                                                                                                    |               |            | Son 24    | 4 Saat      |  |  |
| 1<br>53.0<br>39.7<br>26.5<br>13.2<br>0.0 | En yüksek Hız (Mbps)<br>53.00<br>39.75-<br>26.50-<br>13.25-<br>0.00-<br>17.17 20:17 23:23 02:23 05:23 08:23 11:24 14:24 |               |            |           |             |  |  |
|                                          |                                                                                                    | -O- Yükleme - | O- İndirme |           |             |  |  |
| lilk 1                                   | 0 Uygulama                                                                                                    |               |            |           |             |  |  |
| No.                                      | Uygulamalar                                                                                                    | Trafi         | k 📕 İndirm | ne 📕 Yükl | eme         |  |  |
| 1                                        | HTTPS                                                                                                    |               | 21.67 KB   |           |             |  |  |
| 2                                        | QQ-LOGINJCHAT                                                                                                    | 12.10 KE      | 3          | 50.59 KI  | В           |  |  |
| 3                                        | AppStore <br>iTunes_Mobile Pc                                                                                           | 5.62 KB       |            |           |             |  |  |
| 4                                        | DNS                                                                                                    | 3.91 KB       |            |           |             |  |  |

Sistem Durumu: Geçerli bellek kullanımı, CPU kullanımı ve Flash kullanımı bilgilerini görüntüler.

Bağlanırlık: Ağ Geçidi ve Ruijie Cloud arasındaki bağlanırlık görüntülenir.

| 17:17 🕰               |                                   |
|-----------------------|-----------------------------------|
| <                     | Cihaz Günlüğü                     |
| Cihaz Günlüğü         |                                   |
| 2022-05-23 17:07      | Port durum değişikliği            |
| The status of port Gi | gabitEthernet 0/5 changes to down |
| 2022-05-23 17:06      | Port durum değişikliği            |
| The status of port Gi | gabitEthernet 0/5 changes to up   |
| 2022-05-23 15:29      | Port durum değişikliği            |
| The status of port Gi | gabitEthernet 0/5 changes to down |
| 2022-05-23 15:29      | Port durum değişikliği            |
| The status of port Gi | gabitEthernet 0/5 changes to up   |
| 2022-05-23 15:13      | Port durum değişikliği            |
| The status of port Gi | gabitEthernet 0/5 changes to down |
| 2022-05-23 15:12      | Port durum değişikliği            |
| The status of port Gi | gabitEthernet 0/5 changes to up   |
| 2022-05-23 14:24      | Port durum değişikliği            |
| The status of port Gi | gabitEthernet 0/5 changes to down |
| 2022-05-23 14:14      | Port durum değişikliği            |
| The status of port Gi | gabitEthernet 0/5 changes to up   |
| 2022-05-23 11:06      | Port durum değişikliği            |
| The status of port Gi | gabitEthernet 0/5 changes to down |
| 2022-05-23 11:05      | Port durum değişikliği            |
| The status of port Gi | gabitEthernet 0/5 changes to up   |
|                       | More                              |

Cihaz Günlüğü: Ağ geçidinin yükseltme (upgrade) ve sistem günlüğü bilgilerini görüntüler.

| 17:17 ው                               |                     | IIII <b>?</b> 92) |
|---------------------------------------|---------------------|-------------------|
| <                                     | EG3250              | C                 |
|                                       |                     |                   |
| WAN Hizi (Mbps)   WAN1: 10.00         | 06 40.007           |                   |
| Arayüz                                | Du                  | rum               |
| LAN0<br>—                             | Devi                | re dışı           |
| LAN1<br>192.168.20.1                  | 10                  | 00M               |
| LAN2<br>192.168.2.1                   | 10                  | 00M               |
| LAN3                                  | İpucu               |                   |
| LAN4 Aygıtı silmek<br>192.16 misiniz? | istediğinizden emin |                   |
| LAN5<br>— İptal Et                    | TAMA                | M                 |
| WAN1<br>172.26.5.250                  | 10                  | 00M               |
| WAN0                                  | Devi                | re dışı           |
| 🜐 İzleme                              |                     |                   |
| E Cihaz Günlüğü                       |                     |                   |
| \ominus sil                           |                     |                   |
| U                                     |                     | 23                |
| Yeniden Başlat                        | e                   | Web               |

Yeniden Başlat/Önyükle: Ağ geçidini yeniden başlatmak için tıklayın.

eWeb: Cihazın eWeb'ine erişim sağlayabilmek için link'i kopyalayın.

#### 2.4.4.2 Anahtar

Detaylarını kontrol edebilmek için cihaz üzerine tıklayın.

| 17:43                                                                                       |                                                 | III <b>?</b> 87) |
|---------------------------------------------------------------------------------------------|-------------------------------------------------|------------------|
| <                                                                                           | Bilinmeyen Anahtar                              | 2 C              |
| H<br>H<br>H<br>H<br>H<br>H<br>H<br>H<br>H<br>H<br>H<br>H<br>H<br>H<br>H<br>H<br>H<br>H<br>H | 5)                                              |                  |
| U                                                                                           | Iplink Bağlantı Noktası Hızı(1                  | Mbps)            |
| C<br>Y                                                                                      | 0.005 0.003<br>ükleme Indirme<br>PoE Gücü (W)   |                  |
|                                                                                             | 7.5   112.5<br>Kullanılmış Kullanılabilir       |                  |
| Alarm Kaydı                                                                                 |                                                 | >                |
| Port (9 port)                                                                               |                                                 | ? Yardım         |
|                                                                                             | 3 4 5 6 7                                       | 8 9              |
| Ad                                                                                          | Status Yükleme ▲ Güç<br>(Mbps) <del>▼</del> (W) | 🗘 Eylem          |
| ArayüzGi1<br>No Memo                                                                        | 1000M 0.004 7.                                  | 7 Reboot   More  |
| ArayüzGi2<br>No Memo                                                                        | Devre dışı 0 0.                                 | 0 Reboot   More  |
| ArayüzGi3                                                                                   | Devre dışı 0 0.                                 | 0 Reboot   More  |

Cihaz Bilgileri: Cihaz durumu, MAC, IP, Firmware Versiyonu, ve SN dahil ağ geçidi bilgi detaylarını görüntüler.

Uplink Hızı: Uplink portunun uplink/downlink hızını gösterir.

**PoE Gücü:** Kullanılan ve kullanılabilir güç dahil mevcut PoE güç bilgilerini görüntüler.

Alarm Kaydı: Ağ geçidinin alarm kaydını görüntülemek için tıklayın.

Port Bilgisi: Port durumu, IP adresi ve güç bilgilerini gösterir.

|              |                                                             | 、 ·        |        | ,       |                           |      |
|--------------|-------------------------------------------------------------|------------|--------|---------|---------------------------|------|
| 1            | 7:44                                                        |            |        |         | <b>III ?</b>              | 87   |
| <            |                                                             | Bilinme    | yen A  | nahtar  | $\underline{\mathscr{O}}$ | C    |
| Aray<br>No I | <b>/üzGi3</b><br>Memo                                       | Devre dışı | 0      | 0.0     | Reboot                    | More |
| Aray<br>No I | <b>/üzGi4</b><br>Memo                                       | Devre dışı | 0      | 0.0     | Reboot                    | More |
| Aray<br>No I | <b>/üzGi5</b><br>Memo                                       | Devre dışı | 0      | 0.0     | Reboot                    | More |
|              |                                                             | Daha Fazla | a Görü | ntüle 🗸 |                           |      |
| ٥            | VLAN                                                        | Ayarları   |        |         |                           |      |
| 1.           | Uzun Mesafeli İletim                                        |            |        |         |                           |      |
| 0            | 🧭 Küme Bağlı Aygıt                                          |            |        |         |                           |      |
| G            | Döngü Önleme<br>Döngüleri otomatik olarak algılar ve önler. |            |        |         |                           |      |
| G            | Kablo                                                       | Sınama     |        |         |                           |      |
|              | İzleme                                                      | 1          |        |         |                           |      |
| 6            | Cihaz (                                                     | Günlüğü    |        |         |                           |      |
| Θ            | sil                                                         |            |        |         |                           |      |
| ሆ            | Yenide                                                      | n Başlat   |        |         |                           |      |
|              |                                                             |            |        |         |                           |      |

| 17:44       |       |       | 1             | ····· •••••••••••••••••••••••••••••••• |       |       |
|-------------|-------|-------|---------------|----------------------------------------|-------|-------|
| <           |       | De    | evice M       | onitor                                 |       |       |
| Bağlanırlık |       |       | Son 24 Saat ~ |                                        |       |       |
| 17:00       | 21:00 | 00:00 | 04:00         | 07:00                                  | 10:00 | 14:00 |
|             |       |       |               |                                        |       |       |
|             |       |       |               |                                        |       |       |
|             |       |       |               |                                        |       |       |
|             |       |       |               |                                        |       |       |
|             |       |       |               |                                        |       |       |
|             |       |       |               |                                        |       |       |
|             |       |       |               |                                        |       |       |
|             |       |       |               |                                        |       |       |
|             |       |       |               |                                        |       |       |
|             |       |       |               |                                        |       |       |
|             |       |       |               |                                        |       |       |
|             |       |       |               |                                        |       |       |
|             |       |       |               |                                        |       |       |
|             |       |       |               |                                        |       |       |
|             |       |       |               |                                        |       |       |
|             |       |       |               |                                        |       |       |
|             |       |       |               |                                        |       |       |

Bağlanırlık: Anahtar ve Ruijie Cloud arasındaki bağlanırlık görüntülenir.

| 17:44                                                     | <b>iiii 奈</b> [87] <sup>1</sup>                                                               |
|-----------------------------------------------------------|-----------------------------------------------------------------------------------------------|
| <                                                         | Cihaz Günlüğü                                                                                 |
| Cihaz Günlüğü                                             |                                                                                               |
| 2022-05-23 17:21                                          | Çevrim-içi/Çevrim-dışı                                                                        |
| Device online                                             |                                                                                               |
| 2022-05-23 17:17                                          | Çevrim-içi/Çevrim-dışı                                                                        |
| Device offline. The fi<br>2022-05-23 17:15:53<br>minute.) | nal time when it sends packets to Cloud is:<br>(It is an estimated value. The deviation is 1  |
| 2022-05-23 17:00                                          | Çevrim-içi/Çevrim-dışı                                                                        |
| Device online                                             |                                                                                               |
| 2022-05-23 16:54                                          | Çevrim-içi/Çevrim-dışı                                                                        |
| Device offline. The fi<br>2022-05-23 16:53:07<br>minute.) | nal time when it sends packets to Cloud is:<br>7(It is an estimated value. The deviation is 1 |
| 2022-05-23 16:34                                          | Çevrim-içi/Çevrim-dışı                                                                        |
| Device online                                             |                                                                                               |
| 2022-05-23 16:18                                          | Çevrim-içi/Çevrim-dışı                                                                        |
| Device offline. The fi<br>2022-05-23 16:17:25<br>minute.) | nal time when it sends packets to Cloud is:<br>(It is an estimated value. The deviation is 1  |
| 2022-05-23 15:54                                          | Çevrim-içi/Çevrim-dışı                                                                        |
| Device goes online fo                                     | or the first time                                                                             |
| 2022-05-23 15:39                                          | Çevrim-içi/Çevrim-dışı                                                                        |
| Device online                                             |                                                                                               |
| 2022-05-23 15:32                                          | Çevrim-içi/Çevrim-dışı                                                                        |
| Device offline. The fi<br>2022-05-23 15:31:23<br>minute.) | nal time when it sends packets to Cloud is:<br>(It is an estimated value. The deviation is 1  |
| 2022-05-20 13:43                                          | Çevrim-içi/Çevrim-dışı                                                                        |
| Device goes online fo                                     | or the first time                                                                             |

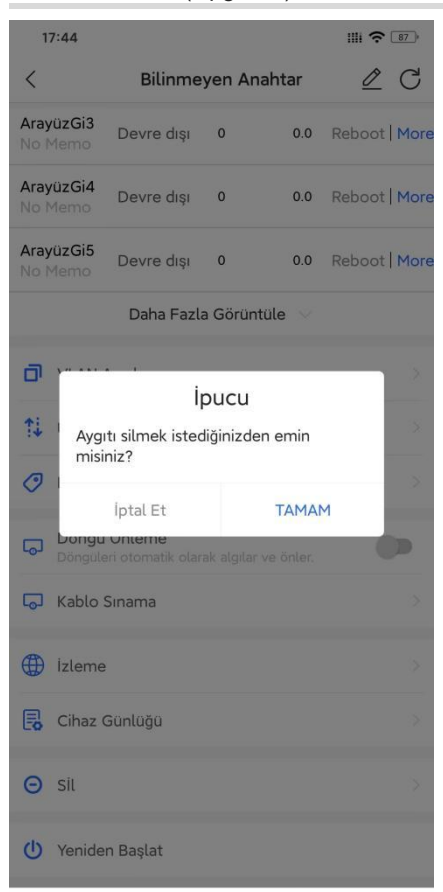

Yeniden Başlat/Önyükle: Ağ geçidini yeniden başlatmak için tıklayın (bu işlem 30 saniye kadar sürebilir).

Port Türü: Port türünü/tipini seçmek için tıklayın: Access (erişim) veya trunk.

VLAN: Port için VLAN ID girin.

|                   | (-15                                       | ,                                                 |                  |
|-------------------|--------------------------------------------|---------------------------------------------------|------------------|
| 17:44             |                                            |                                                   | III <b>?</b> 87) |
| <                 | VLAN Ay                                    | arları                                            | VLAN ID          |
| VLAN Ayarlar      | ı Yönergesi                                |                                                   |                  |
| VLAN Ayarlar      | 1                                          |                                                   |                  |
| Inte              | VLAN ID ← 1<br>rface No. ← 1<br>ype:Access | Aggregate Interf<br>Ruijie Device<br>Type : Trunk | ace No.          |
| Seçili Bağlantı I | Noktaları                                  | -                                                 | _ Ruijie Aygıtı  |
|                   |                                            | 5 6                                               |                  |

**Uzun Mesafeli İletim:** Uzun mesafeli veri iletimi etkinleştirildikten sonra bağlantı noktasının (portun) iletimi ve hızı tam çift yönlü/10Mbps (full-duplex) olarak değiştirilecektir.

|                                                                        |                        |                  | ,       |         |  |  |  |
|------------------------------------------------------------------------|------------------------|------------------|---------|---------|--|--|--|
| 17:45                                                                  |                        |                  |         | 87      |  |  |  |
| <                                                                      | Küme                   | e Bağlı Aygıt    | t       |         |  |  |  |
| Küme Bağlı Aygıt<br>Bağlantı noktasını ve karşılık gelen aygıtı seçin. |                        |                  |         |         |  |  |  |
| Seçili Bağlantı<br>Ruijie Ayg                                          | NoktalarıBağla<br>IIII | antı Noktası 1(N | o Memo) | _       |  |  |  |
|                                                                        | 3                      | 4 5              | 6 7     | 8       |  |  |  |
| Bağlantı Nok                                                           | tasının Gi1 D          | )ownlink Aygı    | tı      |         |  |  |  |
| Switch                                                                 | <b>e</b><br>Printer    | Serve            | er F    |         |  |  |  |
| NVR                                                                    | Q<br>Camera            | Bridg            | e A     | R<br>NP |  |  |  |
| AC                                                                     | Router                 | Othe             | r       |         |  |  |  |
|                                                                        |                        |                  |         |         |  |  |  |
|                                                                        |                        |                  |         |         |  |  |  |
|                                                                        | Seç                    | imi kaldırın     |         |         |  |  |  |
|                                                                        |                        |                  |         |         |  |  |  |

Bağlı Cihazı Ayarlama: Anahtarın bir portunu seçin ve portun downlink cihazını ayarlayın.

| 17:45                                                                                                    |             | III <b>?</b> [87]  |  |  |  |
|----------------------------------------------------------------------------------------------------|-------------|--------------------|--|--|--|
| <                                                                                                    | Kablo Sınam | a                  |  |  |  |
| Kablo Sınama: Eğer downlink aygıt/istemci çevrimiçi<br>olursa veya düşük bir hızda çalışırsa, lütfen her bir<br>arayüz ile olan kablo bağlantısını kontrol edin. |             |                    |  |  |  |
| Bağlantı Noktası 1 k                                                                                                    | Cablosu     | Sınama yapılıyor   |  |  |  |
| Bağlantı Noktası 2 H                                                                                                    | Kablosu     | Sinama yapılıyor   |  |  |  |
| Bağlantı Noktası 3 H                                                                                                    | Kablosu     | Sınama yapılıyor   |  |  |  |
| Bağlantı Noktası 4 I                                                                                                    | Kablosu     | Sınama yapılıyor   |  |  |  |
| Bağlantı Noktası 5 I                                                                                                    |             | Sınama yapılıyor   |  |  |  |
| Bağlantı Noktası 6 I                                                                                                    | 60s         | ) Sınama yapılıyor |  |  |  |
| Bağlantı Noktası 7 H                                                                                                    | LOADING     | ) Sınama yapılıyor |  |  |  |
| Bağlantı Noktası 8 I                                                                                                    | Kablosu     | Cinama yapılıyor   |  |  |  |
|                                                                                                    |             |                    |  |  |  |
|                                                                                                    |             |                    |  |  |  |
|                                                                                                    |             |                    |  |  |  |
|                                                                                                    |             |                    |  |  |  |
|                                                                                                    |             |                    |  |  |  |

**Kablo Sınaması:** Eğer downlink cihazı/istemci çevrimdışı olursa veya düşük bir hızda çalışırsa, her bir arayüz ile olan kablo bağlantısını kontrol edin.

# **3** İlk Başlangıç Kılavuzu

## 3.1 Hızlı Provizyonlama

### 3.1.1 Reyee cihazlarıyla hızlı provizyonlama

Adım 1 Tüm cihazları açın, SON ağı başarıyla oluşturulacaktır.

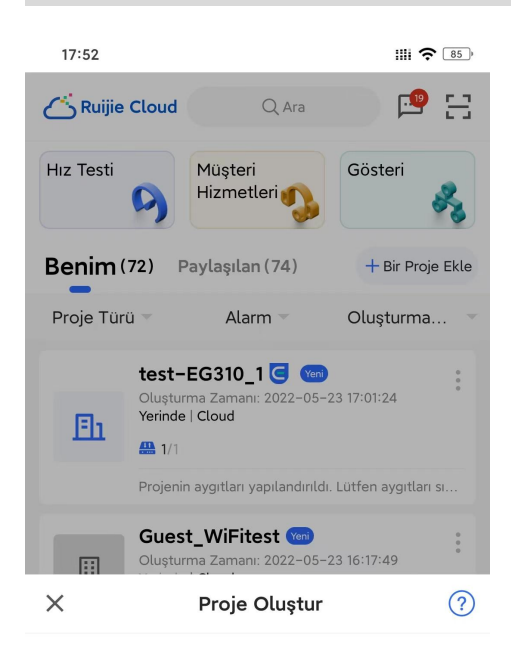

#### Reyee Erişim Noktası var mı?

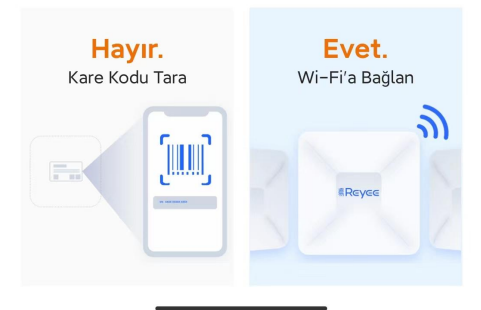

Adım 2 Projeyi oluşturmak için Başlat üzerine tıklayın.

 17:52
 Ⅲi ? IS

 Create Project

#### Yapılandırma öncesindeki hazırlık

Lütfen aşağıdaki hazırlıkların tamamlandığından emin olun.

WLAN Wireless Bridge

1. Kablo bağlantısını tamamlayın, tüm aygıtları açın ve 3 dakika bekleyin.

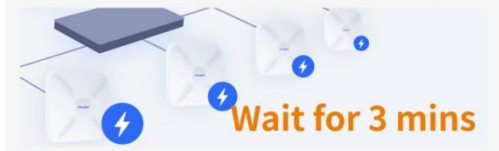

2. Düzgün Wi-Fi "@Ruijie-m" gönderildikten sonra SON(Kendi Kendini Düzenleyen Ağ) tamamlanır.

| Wi-Fi               |     |        |
|---------------------|-----|--------|
| @Ruijie-mXXXX       | ((; | ~      |
| 20000-2000032000002 |     |        |
| 2020202000-0220000  |     |        |
| 10000000000-0000000 |     | reagen |
|                     |     |        |
|                     |     |        |

Adım 3 Telefonunuzdan Settings (Ayarlar) > WLAN seçin ve varsayılan SSID "@Reyee-sXXXX" e bağlanın.

| Constant of the second second seco                                                                                                    | 17:52                                                  |                                                               |  |  |  |  |
|----------------------------------------------------------------------------------------------------|--------------------------------------------------------|---------------------------------------------------------------|--|--|--|--|
| Ev Wi-Fi'ına Bağlan<br>1.Lütfen "@Ruijie-m" ile başlayan Wi-Fi'a bağlanın.<br>WLAN<br>@Ruijie-mXXXX<br>@Cuijie-mXXXX<br>2.Bekleyin görününce, devam etmek için Ruijie Cloud'a<br>görününce, devam etmek için Ruijie Cloud'a<br>12:53 f<br>12:53 f<br>• • •                                                                                                    | <                                                      | Proje Oluștur                                                 |  |  |  |  |
| 1.Lütfen "@Ruijie-m" ile başlayan Wi-Fi'a bağlanın.<br>WLAN<br>@Ruijie-mXXXX<br>@S<br>2.Bekleyin görününce, devam etmek için Ruijie Cloud'a<br>geri dönün.<br>12:53 -7<br>Ipuçları:<br>* Eğer ağda sadece bir Erişim Noktası varsa, lütfen<br>"@Ruijie-s" ile başlayan Wi-Fi'a bağlanın.                                                                                                    | Ev Wi-Fi'ın                                            | a Bağlan                                                      |  |  |  |  |
| WLAN                                                                                                    | 1.Lütfen "@Ruijie-m" ile başlayan Wi-Fi'a bağlanın.    |                                                               |  |  |  |  |
| <b>@Ruijie-mxxxx Solution Solution Sol</b>                                                                                                    |                                                        | WLAN                                                          |  |  |  |  |
| 2.Bekleyin 🕈 görününce, devam etmek için Ruijie Cloud'a<br>geri dönün.<br>12:53 7<br>12:53 7<br>12:55 7<br>12:55 7<br>1 | @Ruijie                                                | e-mxxxx 📚                                                     |  |  |  |  |
| 12:53:7         İpuçları:         * Ğger ağda sadece bir Erişim Noktası varsa, lütfen "@Ruijie-s" ile başlayan Wi-Fi'a bağlanın.                                                                                                    | 2.Bekleyin 充 görür<br>geri dönün.                      | nünce, devam etmek için Ruijie Cloud'a                        |  |  |  |  |
| İpuçları:<br>* Eğer ağda sadece bir Erişim Noktası varsa, lütfen<br>"@Ruijie-s" ile başlayan Wi-Fi'a bağlanın.                                                                                                    | 12:53 ৵                                                |                                                               |  |  |  |  |
| ТАМАМ                                                                                                    | İpuçları:<br>* Eğer ağda sadecı<br>"@Ruijie-s" ile baş | ə bir Erişim Noktası varsa, lütfen<br>layan Wi-Fi'a bağlanın. |  |  |  |  |
|                                                                                                    |                                                        | ТАМАМ                                                         |  |  |  |  |

#### Not:

Eğer ağda sadece bir Erişim Noktası varsa, lütfen "@Ruijie-sxxxx" ile başlayan Wi-Fi'a bağlanın.

Adım 4 Wi-Fi'ye bağlandıktan sonra, ağ içindeki cihazlar saptanacaktır.

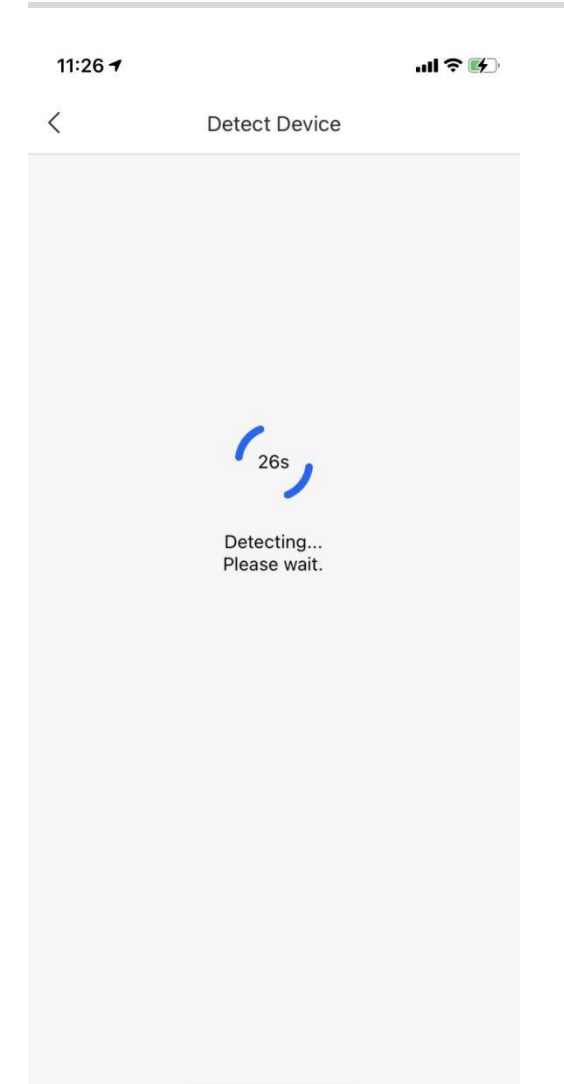

Adım 5 Proje adını, yönetim parolasını ve senaryoyu yapılandırın.

| 11:27 🕫                                                                                                    |                                                                                                    | ul ? 🕅                 |
|----------------------------------------------------------------------------------------------------|----------------------------------------------------------------------------------------------------|------------------------|
| <                                                                                                    | Basic Config                                                                                                    |                        |
| Project Config                                                                                                    | Internet Config                                                                                                    | —— O<br>Wi-Fi Config   |
| Project Name *                                                                                                    |                                                                                                    |                        |
| test                                                                                                    |                                                                                                    |                        |
| Management Passv                                                                                                    | word *                                                                                                    | **                     |
| For project safety, p<br>has at least 8 ch<br>contains 3 of the<br>lowercase lett<br>uppercase lett<br>numbers: 012:<br>special charace<br>can not contain<br>can not contain | blease ensure the paracters<br>ese character types<br>ers: abcd<br>ters: ABCD<br>3<br>cters: <=>[]!@#\$*().<br>"admin"<br>spaces or question | assword:<br>:<br>marks |
| Scenario *                                                                                                    |                                                                                                    | Hotel >                |
|                                                                                                    | Next                                                                                                    |                        |

Adım 6 Uplink ayarlarını yapılandırın, WAN'ın internet bağlantı modunu seçin.

| 11:27 🕫                   |                                       | ııl ≎ <b>[</b> ∳]           |
|---------------------------|---------------------------------------|-----------------------------|
| <                         | Basic Config                          |                             |
| Project Config            | Internet Config                       | Wi-Fi Config                |
| Single ISP I              | Link: WAN0                            |                             |
| Internet Connec           | tion of Link 1 (con<br>action*        | nect to WAN0)               |
| DHCP                      |                                       | ~                           |
| Network pa<br>assigned. Y | arameters are au<br>You don't need to | tomatically<br>o configure. |
| 802.1Q Tag                |                                       | $\bigcirc$                  |
| O Dual ISP Li             | nks: WAN0 and W                       | AN1                         |
|                           |                                       |                             |
|                           |                                       |                             |
|                           |                                       |                             |
|                           | Novt -                                |                             |
|                           | Next                                  |                             |

Adım 7 SSID'yi, parolayı ve ülke kodunu yapılandırın.

| Basic Config<br>Project Config Internet Config Wi-Fi Config<br>lame/SSID *<br>test<br>upen<br>assword *<br>adio Country/Region Code *<br>Malaysia | 11:27 🕫                |                       | .⊪ ≎ ⊮       |
|----------------------------------------------------------------------------------------------------|------------------------|-----------------------|--------------|
| Project Config Internet Config Wi-Fi Config<br>lame/SSID *<br>test<br>assword *<br>adio Country/Region Code *<br>Malaysia                         | <                      | Basic Config          |              |
| Project Config Internet Config Wi-Fi Config Iame/SSID * test open assword * adio Country/Region Code * Malaysia                                   | •                      | • •                   |              |
| lame/SSID * test Open assword * adio Country/Region Code * Malaysia                                                                               | Project Config         | Internet Config       | Wi-Fi Config |
| test Open assword * adio Country/Region Code * Malaysia                                                                                           | Name/SSID *            |                       |              |
| open Orassword * Alaysia                                                                                                    | test                   |                       |              |
| assword * Adio Country/Region Code * Malaysia                                                                                                    | Open                   |                       |              |
| adio Country/Region Code *<br>Malaysia                                                                                                    | Password *             |                       | يمنعر        |
| Malaysia                                                                                                    | Radio Country/Reg      | ion Code *            |              |
|                                                                                                    | Malaysia               |                       |              |
| ip: Please select your country or region.                                                                                                    | Tip: Please select you | ur country or region. |              |
|                                                                                                    |                        |                       |              |
|                                                                                                    |                        |                       |              |
|                                                                                                    |                        |                       |              |
|                                                                                                    |                        |                       |              |
|                                                                                                    |                        |                       |              |
|                                                                                                    |                        |                       |              |
|                                                                                                    |                        |                       |              |
|                                                                                                    |                        |                       |              |
|                                                                                                    |                        |                       |              |

Adım 8 Topoloji üzerinde saptanan tüm cihazları gösterir.

11:26 -

< Detect Device

#### **Detect 3 devices**

The devices that support SON are displayed below.

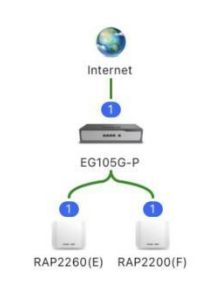

|    | Торо       | is incomp | olete?~      |  |
|----|------------|-----------|--------------|--|
|    |            |           |              |  |
|    |            |           |              |  |
|    |            |           |              |  |
|    |            |           |              |  |
|    |            |           |              |  |
| De | tect Again |           | Start Config |  |

## 3.1.2 Reyee olmayan cihazlarla hızlı provizyonlama

Adım 1 Proje Oluştur üzerine ve ardından QR-kodunu Tara üzerine tıklayın.

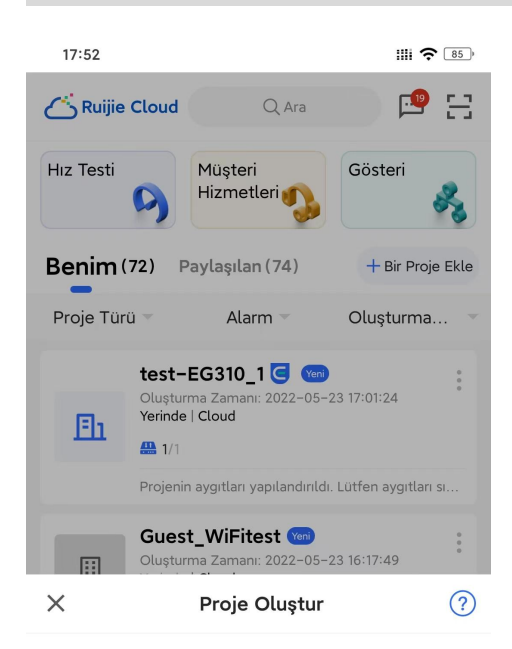

#### Reyee Erişim Noktası var mı?

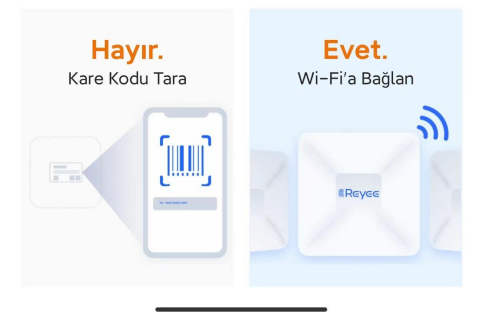
| 17:58 |                                                  | 1111 4G 1 82 ) |
|-------|--------------------------------------------------|----------------|
| <     | Kare Kodu Tara                                   | Fotoğraf       |
| •     | DC-PRA                                           | EN1/POE        |
|       | 9                                                |                |
| Yakır | Anaştırmak/uzaklaştırmak<br>parmağınızı kullanın |                |
|       |                                                  |                |

Adım 2 Cihazın arka tarafındaki QR-Kodunu taratın.

Adım 3 Aynı zamanda el ile gir (manually enter) yoluyla da cihaz ekleyebilirsiniz.

| <                     | Cihaz Ekle          |
|-----------------------|---------------------|
| Tip*                  | AP                  |
| Model*                | RG-AP710            |
| SN*                   | G1M@                |
| MAC*                  | 0074                |
| Ad                    |                     |
|                       | Ekle                |
| ©⊡<br>⊡‼<br>Scan to / | CAdd Manually Enter |

Adım 4 Proje adını, yönetim parolasını, SSID ve senaryoyu yapılandırın.

| <                                              | Ağ Ekle                                                                                                   |
|------------------------------------------------|----------------------------------------------------------------------------------------------------|
| Cihaz Ekle                                     | e: G1MQ3U600044C                                                                                          |
| * Tip<br>Proje Adı *                           | Bulut Erişim Noktası O AC + Uyumlu                                                                        |
| Yönetim Par                                    | olası *                                                                                                   |
| Lütfen yöne                                    | tim parolasını girin.                                                                                     |
| Not: eğer ayı<br>yönetim paro<br>şekilde yapıl | gıt daha önceden yapılandırılmışsa,<br>olasının aygıt parolası ile aynı olacak<br>andırılması gereklidir. |
| SSID *                                         | Lütfen SSID'yi girin.                                                                                     |
| Aç                                             |                                                                                                    |
| Parola *                                       | En az 8 karakter                                                                                          |
| * senaryo                                      | Proje senaryosunu seçin 💦 🔅                                                                               |
|                                                |                                                                                                    |
|                                                |                                                                                                    |
|                                                |                                                                                                    |
|                                                | ТАМАМ                                                                                                    |

# 4 Araç Kutusu

### Cloud (Bulut) Modu

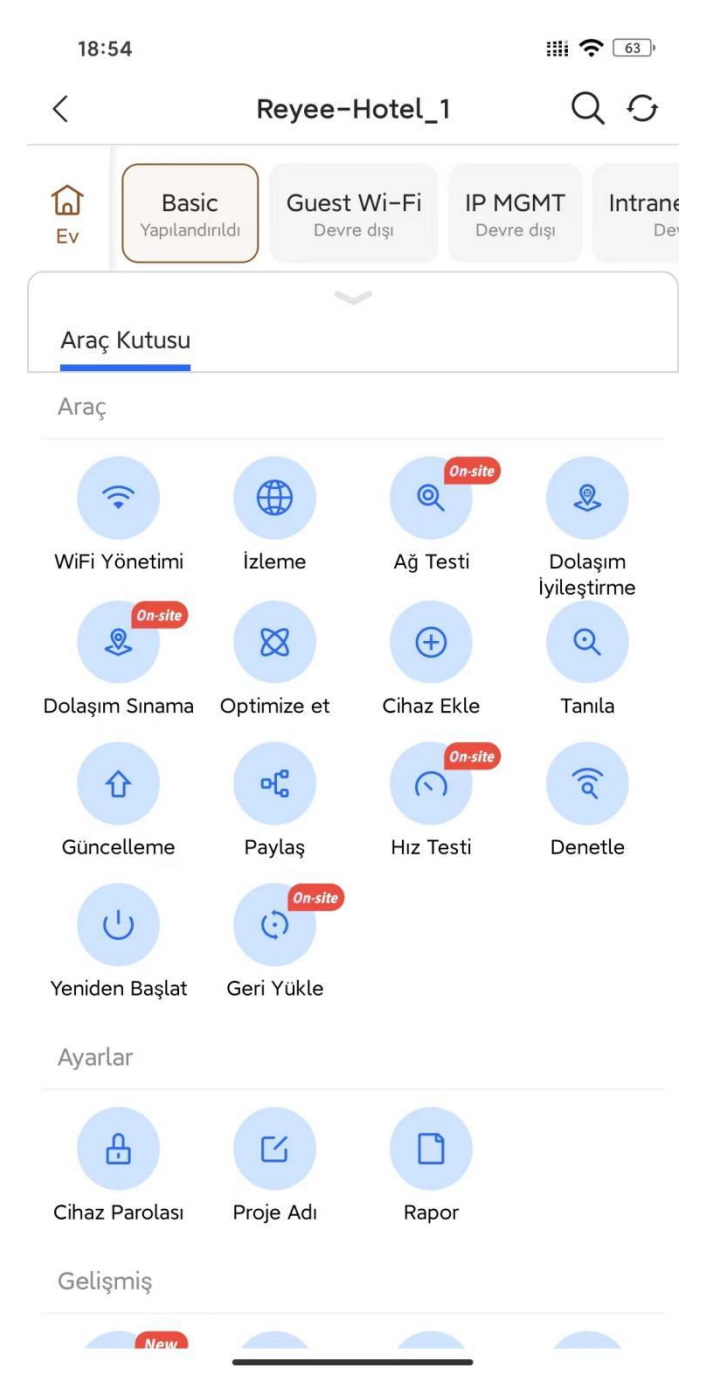

Yerinde (On-site) Modu

| 11:12 🕫            |              |                         | ııl <b>? ⊮</b> ) |
|--------------------|--------------|-------------------------|------------------|
| <                  | ReyeeNe      | Q 0                     |                  |
|                    |              |                         |                  |
| Tool Kit           |              |                         |                  |
| Tool               |              |                         |                  |
| <b>?</b>           | Cloud        | 8                       | 8                |
| Wi-Fi Mgmt         | Monitor      | Roaming<br>Optimization | Optimize         |
| (Loud)             | Q            | Û                       | ୶ୣ               |
| Add Device         | Diagnose     | Update                  | Share            |
| (1)                | त् Cloud     | U                       | O                |
| Speed Test         | Inspect      | Reboot                  | Restore          |
| Settings           |              |                         |                  |
| ß                  | Ľ            | Cloud                   |                  |
| Device<br>Password | Project Name | Report                  |                  |
| Advanced           |              |                         |                  |
| New                | 2            | <u>ılı.</u>             | Loud Cloud       |
| App Block          | WAN Config   | Smart Flow<br>Control   | Alarm On/Off     |
|                    | Cloud        | G                       |                  |
| LAN Confe          | DDNG         | 1                       | 1-4              |

### 4.1 Wi-Fi Yönetimi

#### Uygulama Senaryosu

Wi-Fi veya Wi-Fi6 gizle (hide/hidden) olarak seçerek SSID/parolayı yapılandırabilirsiniz.

#### Prosedür

Wi-Fi'yi yapılandırın

| 11:02 🕇                                                                                               |                                                                                                    | 4G 🔳 '                        |  |  |
|----------------------------------------------------------------------------------------------------|----------------------------------------------------------------------------------------------------|-------------------------------|--|--|
| <                                                                                                    | Wi-Fi Config                                                                                                    |                               |  |  |
| Name/SSID                                                                                             | Enter SSID                                                                                                    |                               |  |  |
| Password                                                                                              | 8 characters at least                                                                                                    | 7775                          |  |  |
| Open                                                                                                  |                                                                                                    |                               |  |  |
|                                                                                                    | Advanced Settings 🗸                                                                                                    |                               |  |  |
| 2.4G<br>✓ The 2.4 (<br>is better<br>data at si<br>✓ 5G<br>The 5 GH<br>data at fa                      | GHz band provides a larger coverage<br>t penetrating solid objects, but it tra<br>lower speeds.<br>Iz band provides less coverage but tr<br>aster speeds. | area and<br>nsmits<br>ansmits |  |  |
| Hidden                                                                                                |                                                                                                    |                               |  |  |
| <b>5G-Prior Access</b><br>Detect clients capable of 5 GHz operation and steer them to that frequency. |                                                                                                    |                               |  |  |
| Enable Wi-F<br>Only take effec<br>Fi6                                                                 | Fi6<br>It on Reyee devices that support Wi-                                                                                                    |                               |  |  |
| VLAN ID                                                                                               | 1                                                                                                    | 0                             |  |  |
|                                                                                                    | Save                                                                                                    |                               |  |  |

SSID: 2.4G ve 5G için SSID'yi girin

SSID Gizleme: SSID gizlenmiştir ve mutlaka el ile girilmelidir.

Parola: SSID'nin parolasını girin.

5G-Ön Erişimi: 45GHz işletim becerisine sahip istemcileri saptar ve bunlar ilgili frekansa yönlendirilir.

Wi-Fi 6 Etkinleştirme: 802.11ax Yüksek Hızlı Kablosuz Bağlanırlık sağlanır.

WLAN ID: SSID'nin WLAN-ID'sini girin.

# 4.2 İzleme

#### Uygulama Senaryosu

Ağ izleme bilgilerini kontrol edebilirsiniz.

Prosedür

| 18:58                                 |                                                                 |
|---------------------------------------|-----------------------------------------------------------------|
| < Ağ İz                               | leme                                                            |
| Ağ Bilgisi                            | Güncel v                                                        |
| Aktif İstemciler 1                    | Çevrimiçi İstemciler 1                                          |
| Yükleme Hizi 0.02Mbps                 | Indirme Hizi 0.00Mbps                                           |
| Cihaz Bilgisi<br>4<br>CiHAZLAR        | Cevrimiçi Cihazlar 4<br>Çevrimdışı Cihazlar 0                   |
| Wi-Fi İstemcisi Özeti                 | Son 24 Saat ><br>08:10 11:40 15:10 18:40<br>•• Aktif Istemciler |
| Trafik Özeti<br>.00<br>0.75-<br>0.50- | Son 24 Saat 🗸                                                   |

Ağ Bilgisi: Aktif istemciler, Çevrimiçi istemciler ve Uplink/Downlink hızı dahil ağ bilgilerini görüntüler.

Cihaz Bilgisi: Çevrimiçi ve çevrimdışı olan cihazların adedini gösterir.

Wi-Fi İstemcisi Özeti: Son 24 saat içindeki Wi-Fi istemcilerinin adedini gösterir.

Trafik Özeti: Son 24 saat içindeki trafiği gösterir.

# 4.3 Dolaşım (Roaming) İyileştirme

#### Uygulama Senaryosu

Daha iyi dolaşım için aynı türdeki veya aynı konumdaki Erişim Noktaları için uygun sinyal kapsaması yapılandırın.

#### Prosedür

Adımlar:

Adım 1 Dolaşım iyileştirme işleminin yapılandırılabilmesi için **Başlat** üzerine tıklayın.

| Dolaşım İyileştirme     Dolaşını İyileştirme       Dolaşım İyileştirme     Dahaşım için aynı türdeki veya aynı konundaki Erişim Noktaları için uygun sinyal kapsaması yapılandırın.       Özellik     Tavsiye ediler       Özellik     Tavsiye ediler       Yapılandırma Adımı     Tavsiye seçin       Senaryoyu seçin     Erişim Noktalarını konum ve türe gör | 60 *        |          |             |             |                     |              | 9:01                | 1        |
|----------------------------------------------------------------------------------------------------|-------------|----------|-------------|-------------|---------------------|--------------|---------------------|----------|
| Dolaşım İyileştirme Daha iyi dolaşım için aynı türdeki veya aynı konumdaki Erişim töxtaları için uygun sinyal kapsaması yapılandırın.   Ozellik   Terşim Noktalarını toplu olarak gruplayın   Yapılandırma Adımı   Senaryoyu seçin   Erişim Noktalarını konum ve türe göre                                                                                      | aşım<br>Ima | r        | laş         | 00          | 0                   |              |                     | <        |
| Daha iyi dolaşım için aynı türdeki veya aynı konumdaki Erişim<br>Noktaları için uygun sinyal kapsaması yapılandırın.<br>Özellik<br>Erişim Noktalarını toplu olarak gruplayın Tavsiye ediler<br>Yapılandırma Adımı<br>Senaryoyu seçin Erişim Noktalarını konum ve türe gör                                                                                       |             | i.       | rm          | ști         | İyiles              | m İ          | olaşı               | D        |
| Özellik         Erişim Noktalarını toplu olarak gruplayın         Yapılandırma Adımı         Senaryoyu seçin         Erişim Noktalarını konum ve türe gör                                                                                                    | m           | ür<br>ka | yni<br>nyal | n a<br>1 si | ışım içi<br>n uygul | dola<br>için | na iyi (<br>ktalari | Da<br>No |
| Özellik<br>Erişim Noktalarını toplu olarak gruplayın Tavsiye ediler<br>Yapılandırma Adımı<br>Senaryoyu seçin Erişim Noktalarını konum ve türe gör<br>Başlat                                                                                                    | A           |          |             | V. I V      |                     |              |                     |          |
| Erişim Noktalarını toplu olarak gruplayın Tavsiye ediler<br>Yapılandırma Adımı<br>Senaryoyu seçin Erişim Noktalarını konum ve türe gör                                                                                                    |             |          |             |             |                     |              | ellik               | Öz       |
| Yapılandırma Adımı<br>Senaryoyu seçin Erişim Noktalarını konum ve türe gör                                                                                                    | en          | ola      | plu         | to          | taların             | Nok:         | rişim l             | E        |
| Senaryoyu seçin Erişim Noktalarını konum ve türe gör                                                                                                    |             |          |             | 11          | a Adın              | ırma         | oland               | Ya       |
| Başlat                                                                                                    | ire         | şir      | Er          |             | seçin               | oyu          | enary               | 5        |
| Başlat                                                                                                    |             |          |             |             |                     |              |                     |          |
| Başlat                                                                                                    |             |          |             |             |                     |              |                     |          |
| Başlat                                                                                                    |             |          |             |             |                     |              |                     |          |
| Başlat                                                                                                    |             |          |             |             |                     |              |                     |          |
| Başlat                                                                                                    |             |          |             |             |                     |              |                     |          |
| Başlat                                                                                                    |             |          |             |             |                     |              |                     |          |
| Başlat                                                                                                    |             |          |             |             |                     |              |                     |          |
| Başlat                                                                                                    |             |          |             |             |                     |              |                     |          |
| Başlat                                                                                                    |             |          |             |             |                     |              |                     |          |
|                                                                                                    |             | E        |             |             |                     |              |                     |          |

Adım 2 Dolaşım iyileştirme için senaryoyu seçin.

| 19:01                                      |                     | 111 <del>(</del>      | • 60 •     |
|--------------------------------------------|---------------------|-----------------------|------------|
| < Do                                       | laşım İyileştirr    | ne                    |            |
| Select Scenario                            | Group APs           | Configure<br>Coverage |            |
| Lütfen bir senaryo s                       | eçin.:              |                       |            |
| Home/Villa<br>Small room (bedroom o        | or kitchen) and big | room (living roo      | m)         |
| <b>Storage</b><br>Stall (tea room), rack a | nd open office      |                       | $\bigcirc$ |
| Office<br>Stall (tea room) and op          | en office           |                       | $\bigcirc$ |
| Hotel<br>Restaurant, meeting roo           | om and guest room   | 1                     | $\bigcirc$ |
|                                            |                     |                       |            |
|                                            | İleri               |                       |            |

Adım 3 Grup türünü seçebilir ve Erişim Noktalarını daha iyi iyileştirme için ilgili gruplara ekleyebilirsiniz.

| 19:01                                                                             | IIII <b>?</b> 60,            |
|-----------------------------------------------------------------------------------|------------------------------|
| < Dolaşım İyileştirme                                                             |                              |
| Select Scenario Group APs                                                         | — O<br>Configure<br>Coverage |
| Lütfen grup türünü seçin ve Erişim Noktalarını d<br>için ilgili gruplara ekleyin. | laha iyi iyileştirme         |
| By Area By AP Type                                                                |                              |
| Small room<br>Bedroom, kitchen, dining room, etc.                                 | Ekle >                       |
| Big room<br>Living room, etc.                                                     | Ekle >                       |
|                                                                                   |                              |
|                                                                                   |                              |
|                                                                                   |                              |
|                                                                                   |                              |
|                                                                                   |                              |
|                                                                                   |                              |
| ileri                                                                             |                              |
|                                                                                   |                              |

Adım 4 RSSI'ı gerçek duruma göre ayarlamak için kaydırıcıyı sürükleyin.

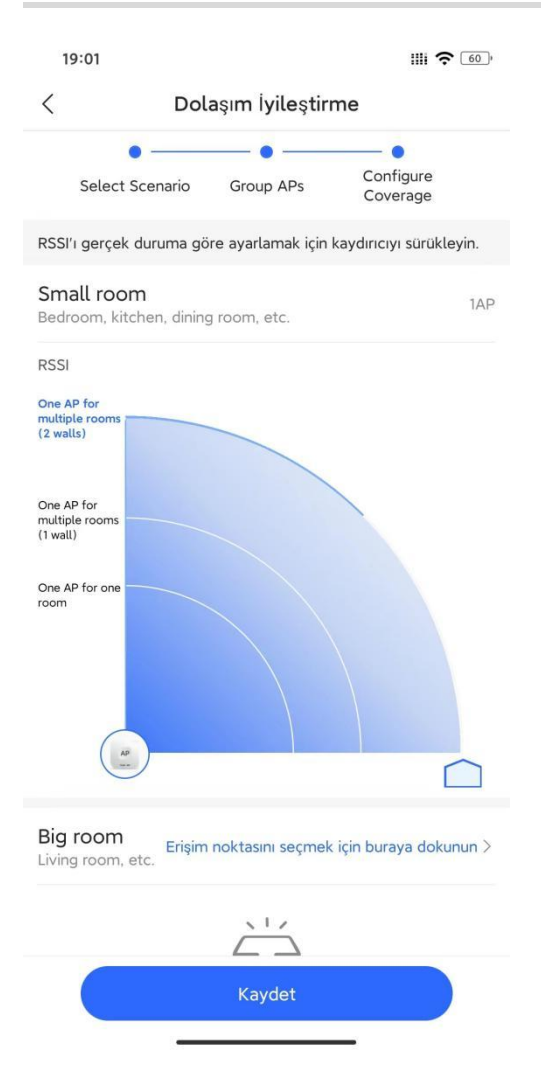

### 4.4 Optimize Etme

#### Uygulama Senaryosu

Kullanıcı deneyimini iyileştirmek ve kablosuz kanalların girişimini azaltmak için tek tıklamayla projedeki Erişim Noktalarının gücü ve kanalını optimize edin.

#### Prosedür

Adım 1 Wi-Fi optimizasyonunu başlatmak için Başlat (Start) üzerine tıklayın.

| 11 | :05 🕫   | - The                                                                                                    | 4G 🔳 ) |
|----|---------|----------------------------------------------------------------------------------------------------|--------|
| <  | Wi-Fi ( | Optimization                                                                                                    | ?      |
|    | Before  | After<br>1 6 1<br>36 60 135<br>and the power of APs in th<br>tick, so as to reduce the<br>ss channels and improve the<br>experience. | e      |
|    |         | Start                                                                                                    |        |
|    |         |                                                                                                    |        |

Adım 2 Wi-Fi optimizasyonunu etkinleştirmek için **Başlat** üzerine tıklayın, bu işlemin çok yoğun olmayan saatlerde yapılması tavsiye edilir.

| 19:08                                                                                                    | <b>?</b> 58°        |
|----------------------------------------------------------------------------------------------------|---------------------|
| < Wi-Fi Optimizasyonu                                                                                                    | ?                   |
| Son Optimizasyon Zamanı: 2022-05-23 19<br>Tahmini İlerleme: 100% Erişim Noktası: 1                                                                    | :00 <sub>&gt;</sub> |
|                                                                                                    |                     |
|                                                                                                    |                     |
| ×                                                                                                    |                     |
| WLAN performansını optimize edebilir, bu özell<br>yoğun olmayan saatlerde çalıştırmanızı öneririz<br>Çok yoğun olmayan saatlerde çalıştırın. , dolayı | iği<br>sıyla        |
| öneririz.                                                                                                    | 1121                |
| 0 3dak<br>Çevrimiçi İstemciler Optimizasyon Süresi                                                                                                    |                     |
| Başlat                                                                                                    |                     |
|                                                                                                    |                     |
| © Optimizasyon Planı Devre o                                                                                                    | tışı >              |
|                                                                                                    |                     |
|                                                                                                    |                     |
|                                                                                                    |                     |
|                                                                                                    |                     |
|                                                                                                    |                     |

Adım 3 Yoğun olmayan saatlerde, sabit dönemlerde aralıksız bir biçimde otomatik olarak etkinleştiren Wi-Fi Optimizasyon Planını seçin.

| 19:09                                  |                                                                   | IIII <b>?</b> 57)     |
|----------------------------------------|-------------------------------------------------------------------|-----------------------|
| <                                      | Optimizasyon Planı                                                |                       |
| Wi-Fi Optimiz                          | asyonu Planı                                                      |                       |
| Wi-Fi optimizasyo<br>dönemlerde aralık | onunu yoğun olmayan saatlerde<br>sız olarak otomatik olarak etkir | , sabit<br>1leştirin. |
| Yinele                                 |                                                                   |                       |
| Pazartesi                              | Salı                                                              |                       |
| 🗌 Çarşamba                             | Perşembe                                                          |                       |
| Cuma                                   | Cumartesi                                                         |                       |
| Pazartesi                              |                                                                   |                       |
|                                        |                                                                   |                       |
|                                        | 03 : 00                                                           |                       |
|                                        |                                                                   |                       |
|                                        |                                                                   |                       |
|                                        |                                                                   |                       |
|                                        |                                                                   |                       |
|                                        |                                                                   |                       |

Kaydet

# 4.5 Cihaz Ekleme

#### Uygulama Senaryosu

Cihazı projeye ekleyin.

#### Prosedür

Cihazın Kare Kodunu tarayın.

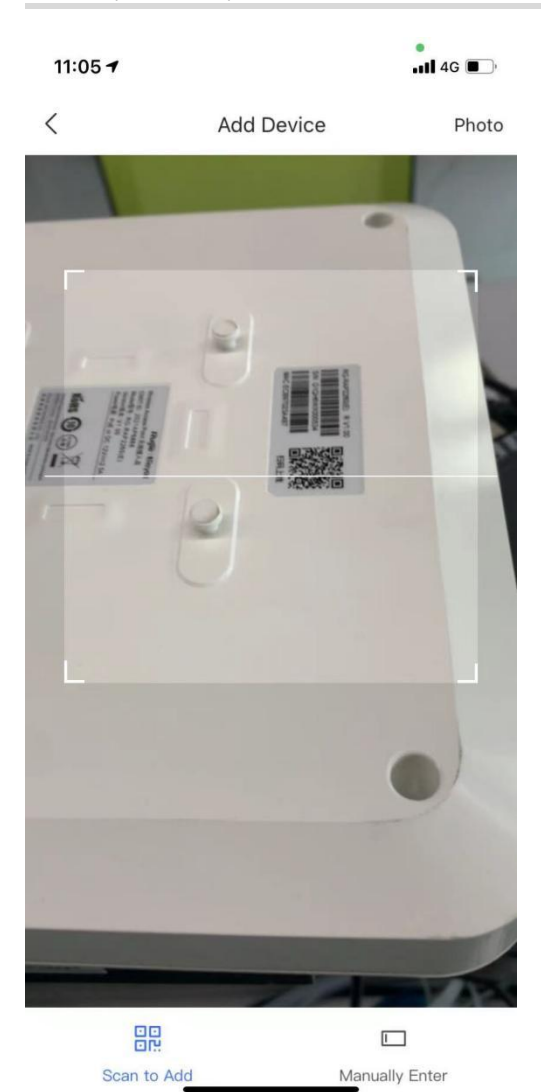

#### Kılavuz (Cookbook)

| 18:00 🎕 | IIII 4G . 81)        |
|---------|----------------------|
| <       | Cihaz Ekle           |
| Tip*    | АР                   |
| Model*  | RG-AP710             |
| SN*     | G1MCJ.               |
| MAC*    | 0074                 |
| Ad      |                      |
|         | Ekle                 |
| Scan t  | o Add Manually Enter |
|         |                      |

Cihaz tipini seçin ve el ile SN'yi ekleyin.

| <    |             | Cihaz Ekle |                |   |
|------|-------------|------------|----------------|---|
| Tip* | Sv          | witchler   |                | • |
| SN*  |             |            |                |   |
| Ad   |             |            |                |   |
|      |             | ТАМАМ      |                |   |
|      |             |            |                |   |
|      |             |            |                |   |
|      |             |            |                |   |
|      |             |            |                |   |
|      |             |            |                |   |
|      |             |            |                |   |
|      |             |            |                |   |
|      | Scan to Add |            | Manually Enter |   |

# 4.6 Tanılama (Diagnose)

#### Uygulama Senaryosu

Ağı ve bağlı olan cihazları tanılama işlemine tabi tutabilirsiniz.

#### Prosedür

Adımlar:

- Adım 1 Ağı tanılamak için Tanıla üzerine tıklayın, bu işlem yaklaşık 3 dakika kadar sürecektir.
- Adım 2 Tanılama işleminin sonucunu kontrol edin.

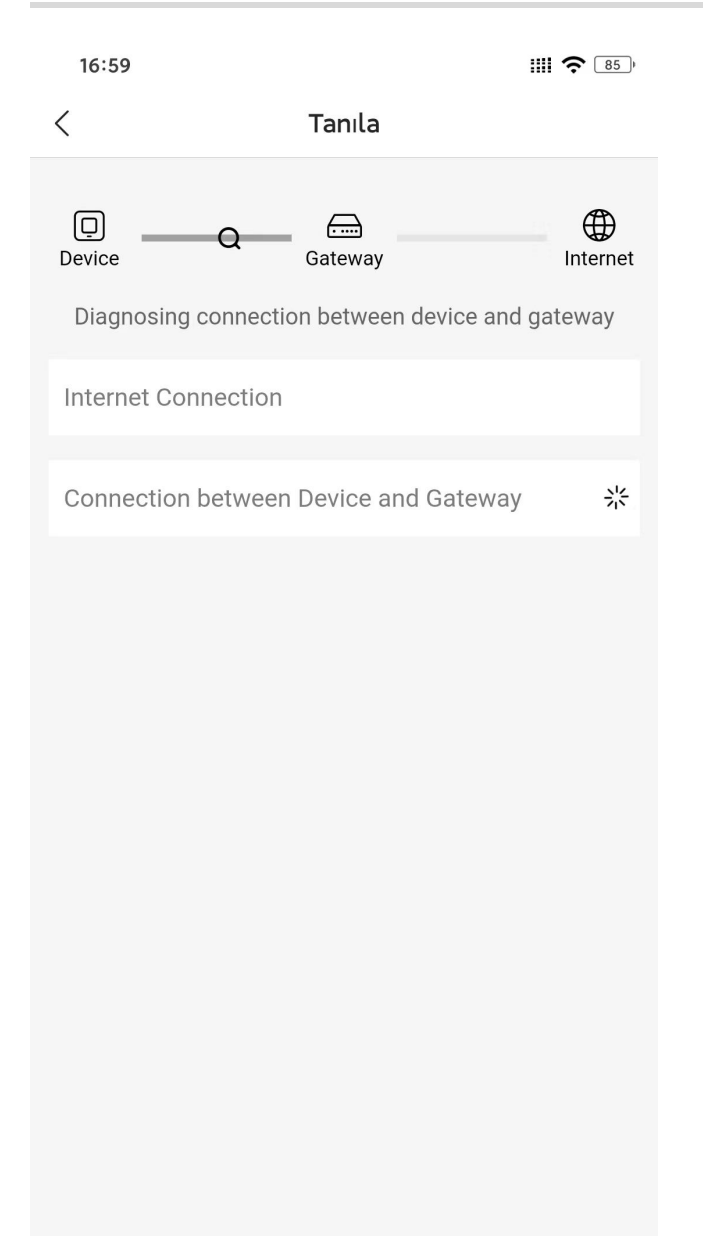

# 4.7 Paylaş

#### Uygulama Senaryosu

Ağı diğerleri ile paylaşın ve yönetin. Alıcının ağ iznini yapılandırabilirsiniz.

#### Prosedür

Adım 1 Ağı diğerleri ile paylaşabilmek için (paylaşımı) Başlat üzerine tıklayın.

Araç Kutusu

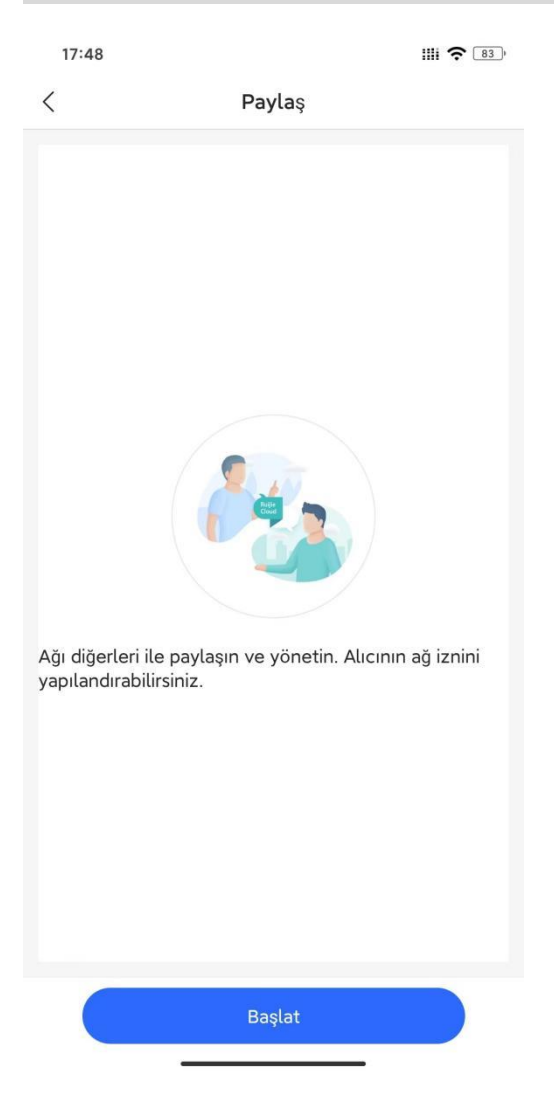

Adım 2 İzin için seçim yapın: Okuma ve Yazma veya Salt Okunur seçimini yapın.

#### Kılavuz (Cookbook)

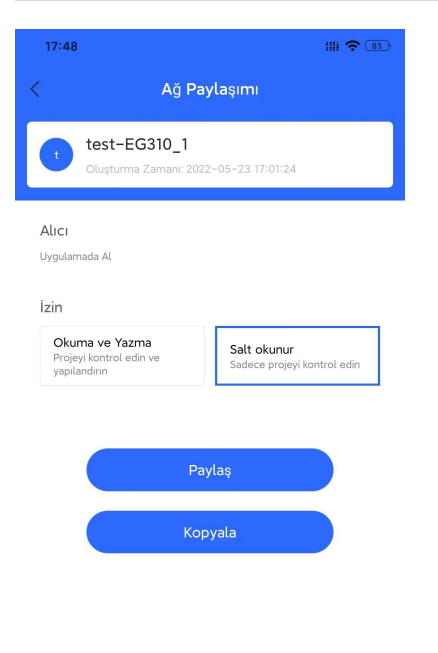

#### Adım 3 Kopyala üzerine tıklayın ve diğerleriyle paylaşım işlemini gerçekleştirin.

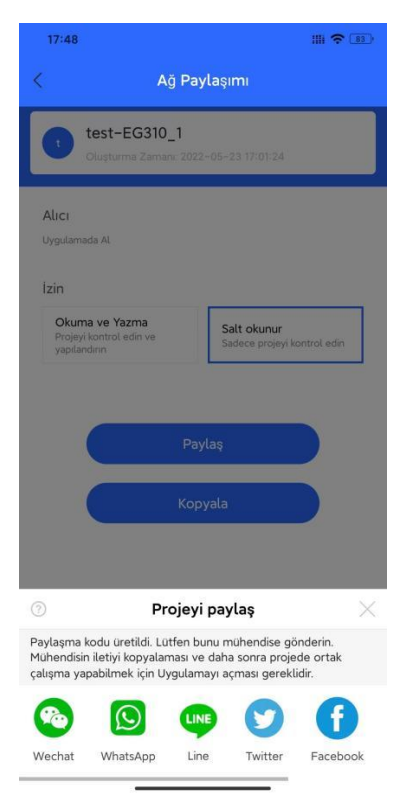

### 4.8 Hız Testi

Uygulama Senaryosu

Geçerli ağın karşıdan yükleme/karşıya yükleme hızlarını test edebilirsiniz.

#### Prosedür

Wi-Fi'ye bağlanın, hız testini başlatabilmek için Hız Sınaması üzerine tıklayın.

| 19:58 @                                         |                                     | III <b>?</b> (65)    |
|-------------------------------------------------|-------------------------------------|----------------------|
| <                                               | Bağlı: Reyee                        | _test                |
| RSSID<br>Çok Güçlü(-36d<br>ISS<br>China Telecom | Bağlant<br>B) ● 5G                  | ı Türü               |
| Sinam                                           | 6.48M<br>a yapılıyor <b>Karşı</b> ı | bps<br>dan Yüklē Hız |
|                                                 | Mbps                                | — — Mbps             |

↓ Karşıdan Yükleme Hızı ↑ Karşıya Yükleme Hızı

| 19:59 @                         | IIII 🔶 [65]                                                                                                    |  |
|---------------------------------|----------------------------------------------------------------------------------------------------|--|
| <                               | Hız Sınaması Raporu                                                                                                    |  |
| ł                               | lız eşittir <b>39M</b> bant genişliği.                                                                                                    |  |
| Karşıya                         | Karşıdan Yükleme Hızı                                                                                                    |  |
| ↓Karş                           | 88.07Mbps     5.74Mbps       Idan Yükleme Hızı          † Karşıya Yükleme Hızı                                                                                                    |  |
|                                 |                                                                                                    |  |
| Video H                         | IZI                                                                                                    |  |
|                                 | Keyfini çıkarın <b>Blu-ray videolar</b> .                                                                                                    |  |
|                                 | Yükleme Hızı: 38.07Mbps                                                                                                    |  |
| SD                              | Yükleme Hızı: 38.07Mbps<br>HD Full HD Blu-ray                                                                                                    |  |
| SD<br>Oyun H                    | Yükleme Hızı: 38.07Mbps<br>HD Full HD Blu-ray<br>zı<br>Ciddi gecikme var. Paketleri kaybedebilir<br>veya çevrimdışı olabilirsiniz.<br>Ortalama Gecikme Süresi: 205ms              |  |
| SD<br>Oyun H<br>T               | Yükleme Hızı: 38.07Mbps<br>HD Full HD Blu-ray<br>zı<br>Ciddi gecikme var. Paketleri kaybedebilir<br>veya çevrimdışı olabilirsiniz.<br>Ortalama Gecikme Süresi: 205ms<br>Görüntüle |  |
| SD<br>Oyun H<br>T               | Yükleme Hızı: 38.07Mbps<br>HD Full HD Blu-ray<br>zı<br>Ciddi gecikme var. Paketleri kaybedebilir<br>veya çevrimdışı olabilirsiniz.<br>Ortalama Gecikme Süresi: 205ms<br>Görüntüle |  |
| SD<br>Oyun H<br>CO<br>Ağ Bilgis | Yükleme Hızı: 38.07Mbps<br>HD Full HD Blu-ray<br>zı<br>Ciddi gecikme var. Paketleri kaybedebilir<br>veya çevrimdışı olabilirsiniz.<br>Ortalama Gecikme Süresi: 205ms<br>Görüntüle |  |

**RSSI:** Wi-Fi'nin sinyal gücünü gösterir.

Bağlantı Türü: Geçerli kullanıcının bağlandığı bandı gösterir.

ISP: Geçerli kullanıcının bağlandığı ISP'yi gösterir.

Karşıdan Yükleme Hızı: Geçerli kullanıcının karşıdan yükleme hızını gösterir.

Karşıya Yükleme Hızı: Geçerli kullanıcının karşıya yükleme hızını gösterir.

Video Hızı: Video için yükleme hızını gösterir.

Oyun Hızı: Geçerli kullanıcı için ortalama gecikmeyi gösterir.

20:00 ල් IIIi 充 👩 < Detaylar Dahili IP Telefon Modeli -Xiaomi MI 8 UD Üretici Geçerli Frekans 0 Ruijie Networks Co.,LTD Mevcut Kanal 0 Kanal Ağ Geçidi IP Ortalama Gecikme 192.168.110.1 Süresi 6.71 ms Paket Kaybı Oranı 0 % DNS Sunucusu DNS Gecikme Süresi -– ms

### 4.9 Denetle

#### Uygulama Senaryosu

Ağ durumunu denetleyebilirsiniz.

#### Prosedür

Adım 1 Denetleme işlemini gerçekleştirebilmek için **Başlat** üzerine tıklayın. Denetleme işlemi, ağın üzerinde herhangi bir etkisi olmadan yaklaşık 2 dakika kadar sürer.

#### Kılavuz (Cookbook)

<text><image><image><text><text><text>

Adım 2 Denetleme durumunu kontrol edin.

| 17:51           |                                         | 1111 4G 1 82 ) |
|-----------------|-----------------------------------------|----------------|
| <               | Denetle                                 |                |
| 100%            | DenetleniyorLütfen b<br>Lütfen bekleyin | ekleyin.       |
| Katman 2 ve 3   | Bağlanırlık                             |                |
| Adres havuzu ve | VLAN sınama                             | 🔗 Normal       |
|                 |                                         |                |
|                 |                                         |                |
|                 |                                         |                |
|                 |                                         |                |
|                 |                                         |                |
|                 |                                         |                |
|                 |                                         |                |
|                 |                                         |                |
|                 |                                         |                |
|                 |                                         |                |
|                 | Daha Sonra Kontrol Et                   |                |

Adım 3 Raporun üretilmesinin ardından, sonuçlarını paylaşabilir veya dışarıya aktarabilirsiniz.

#### Kılavuz (Cookbook)

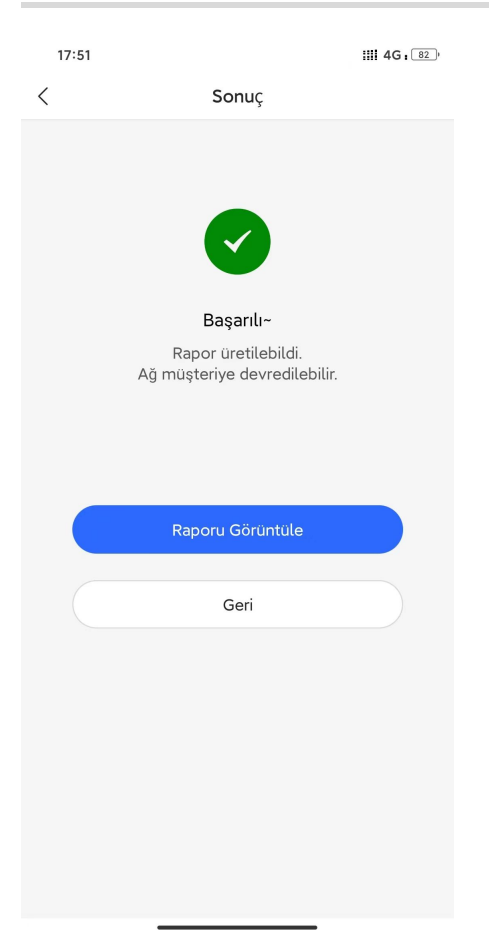

| 18:49 @        | ò                   |                |                    | I              | III <b>?</b> 65)  |
|----------------|---------------------|----------------|--------------------|----------------|-------------------|
| <              |                     | R              | apor               |                |                   |
| test-EG310_1 P | roje Raporu         |                |                    |                | 24- 34<br>1011 (2 |
| 1. Temel E     | Bilgiler            |                |                    |                |                   |
| 1.1 Giriş      |                     |                |                    |                |                   |
| 2. Yapılan     | dırma               |                |                    |                |                   |
| 2.1 GenelS     | ervis               |                |                    |                |                   |
| 2.1.1 Kablolu  | Ağ                  |                |                    |                |                   |
| Kablolu Ağ     |                     | IP Aralığı     | VLA                | N              | IP Tahsisi        |
| VLAN 1         | 19                  | 2.168.110.1/24 | 1                  |                | DHCP              |
| VLAN 233       | 19                  | 2.168.110.1/24 | 23                 | 3              | DHCP              |
| 2.1.2 Kablos   | uz Ağ               |                |                    |                |                   |
| Kablosuz Ağ    | SSID                | Parola         | IP Aralığı         | VLAN           | IP Tahsisi        |
| VLAN 1         | @Ruijie-mAl         | 34C            | 192.168.110.1      | 1/24 1         | DHCP              |
| 2.2 Denetle    | me Sonucu           |                |                    |                |                   |
|                | Tür                 |                | Model              |                | Açıklama          |
| Katn           | nan 2 ve 3 Bağlanır | lik            | Adres havuzu ve VL | AN sinama      | Geçti             |
| 3. Aygıt       |                     |                |                    |                |                   |
| 3.1 Aygıt Li   | stesi               |                |                    |                |                   |
| No.            | Tür                 | Мо             | del                | Açıklama       | Miktar            |
| 1              | Ağ Geçidi           | EG310          | GH-P-E             |                | 1                 |
| 3.2 Aygıt Bi   | ilgisi (Erişim No   | ktaları hariç) |                    |                | 34                |
| est-EG310_1 P  | roje Raporu         |                |                    |                |                   |
| No.            | Diğer Ad            | Seri No        | Model              | MAC            | IP                |
| 1 E            | G310GH-P-E          | MACC789641526  | EG310GH-P-E        | 00d0.c279.a84c | 172.26.5.251      |
| 4 Topoloii     |                     |                |                    |                |                   |
| 4.1 Ağ Topo    | olojisi             |                |                    |                |                   |
| Dü             | zenle               | <              | Paylaş             | C              | Gönder            |

# 4.10 Yeniden Başlatma

#### Uygulama Senaryosu

Tüm cihazları fabrika ayarlarına geri döndürebilirsiniz.

#### Prosedür

| 17:52                         |                                                | ::::i 4G . 82)                                 |
|-------------------------------|------------------------------------------------|------------------------------------------------|
| <                             | Yeniden Başla                                  | it                                             |
| Aygıtın yen<br>Şebeke bağlanı | iden önyüklenmesi 3<br>isi önyükleme esnasında | ila 5 dakika sürer.<br>kesintiye uğrayacaktır. |
|                               |                                                |                                                |
| Zamanlanmış                   | Yeniden Başlatma                               | Yapılandırılmadı >                             |
|                               | Şimdi Sistemi Yenider                          | n Yükle                                        |

# 4.11 Proje Adı

#### Uygulama Senaryosu

Projeye isim verebilirsiniz.

Prosedür

#### Kılavuz (Cookbook)

| 20:01     |               | IIII 🗢 🖅 |
|-----------|---------------|----------|
| <         | Proje Adı     |          |
| Proje Adı | Reyee-Hotel_1 |          |
|           |               |          |
|           |               |          |
|           |               |          |
|           |               |          |
|           |               |          |
|           |               |          |
|           |               |          |
|           |               |          |
|           |               |          |
|           |               |          |
|           |               |          |
|           |               |          |
|           |               |          |
|           | Kaydet        |          |
|           |               |          |

# 4.12 Uygulama Engelleme

#### Uygulama Senaryosu

Uygulamayı engelleyebilirsiniz.

Prosedür

Adım 1 Uygulama Engelleme oluşturun, IP adres grubu ve engelleme periyodunu seçin.

| 20:03 @                            | )))<br>()                                                        | ► <u>63</u> |
|------------------------------------|------------------------------------------------------------------|-------------|
| <                                  | Uygulama Engelleme                                               | 団           |
| Notlar                             | Test                                                             |             |
| IP Address                         | Group                                                            |             |
| All Address                        | es Custom                                                        |             |
| <b>Engellenen</b><br>Google, Faceb | <b>i Uygulama</b><br>100k Messenger, Twitter, LinkedIn, MySpace. |             |
| Engelleme                          | Süresi                                                           |             |
| Weekday                            | Weekend All                                                      | $\square$   |
|                                    |                                                                  |             |
|                                    |                                                                  |             |
|                                    |                                                                  |             |
|                                    |                                                                  |             |
|                                    |                                                                  |             |
|                                    |                                                                  |             |
|                                    |                                                                  |             |
|                                    |                                                                  |             |
|                                    | Kaydet                                                           | )           |
|                                    |                                                                  |             |

Adım 2 Engellemek istediğiniz uygulamaları seçin.

| 20:03 @ •          | III <b>?</b> 63) |
|--------------------|------------------|
| < Uygulama Listesi | Temizle          |
| Q Ara              | İptal Et         |
| Communication      |                  |
| Video              |                  |
| Shopping           |                  |
| Play               |                  |
| Databank           |                  |
| P2PSoftware        |                  |
| AppStore           |                  |
| Payment            |                  |

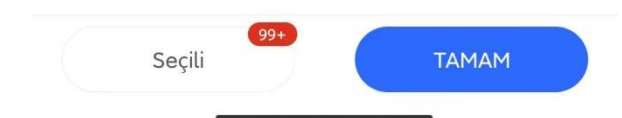

Adım 3 Uygulama Engellemenin yapılandırmasını Kaydedin, ardından bunu test etmeyi deneyebilirsiniz.

| 20:03 @                            |                                                                 | 63 |
|------------------------------------|-----------------------------------------------------------------|----|
| <                                  | Uygulama Engelleme                                              | 団  |
| Notlar                             | Test                                                            |    |
| IP Address                         | Group                                                           |    |
| All Address                        | Custom                                                          |    |
| <b>Engellenen</b><br>Google, Faceb | n <b>Uygulama</b><br>book Messenger, Twitter, LinkedIn, MySpace | >  |
| Engelleme                          | Süresi                                                          |    |
| Weekday                            | Weekend All                                                     |    |
|                                    |                                                                 |    |
|                                    | Kaydet                                                          |    |

# 4.13 WAN Yapılandırma

#### Uygulama Senaryosu

ISP yapılandırmasını konfigüre edebilirsiniz.

Prosedür

| 20:05 @ |                                                |
|---------|------------------------------------------------|
| <       | WAN Yapılandırma                               |
| () Tek  | li İnternet Hizmet Sağlayıcısı Bağlantısı: WAN |
| C'II    |                                                |

 Çift İnternet Hizmet Sağlayıcısı Bağlantıları: WAN ve WAN1

#### WAN1

| PPPoE             | DHCP                          | Statik IP |  |
|-------------------|-------------------------------|-----------|--|
| IP                | 172.26.6.162                  |           |  |
| Alt Ağ<br>Maskesi | 255.255.252.0                 |           |  |
| Ağ Geçidi         | 172.26.4.1                    |           |  |
| DNS<br>Sunucusu   | 192.168.58.192 192.168.58.170 |           |  |
| 802.1Q Etiket     |                               |           |  |
| WAN               |                               |           |  |
| PPPoE             | DHCP                          | Statik IP |  |
|                   | Kaydet                        |           |  |

WAN Link modu: Tekli ISP linki veya Dual ISP linklerini seçin.

WAN Tipi: WAN türünü seçin: PPPoE, DHCP ve Statik IP.

**IP:** WAN'ın IP adresini görüntüler.

Alt-Ağ Maskesi: WAN'ın alt ağ maskesini görüntüler.

DNS Sunucusu: Geçerli DNS sunucusunu görüntüler.

802.1Q Tag: Eğer ISP için 802.1Q etiketini yapılandırmak isterseniz, VLAN ID'sini buraya girin.

### 4.14 Akıllı Akış Kontrolü

#### Uygulama Senaryosu

Akış/Trafik denetimi; eşit bant genişliği tahsisini temin etmek için bant genişliğini kullanıcıların sayısına göre ayarlayacaktır.

#### Prosedür

WAN portunun uplink/downlink bant genişliğini girin ve Kaydet üzerine tıklayın.

20:06

III 穼 🚥

#### C Trafik Denetimi

Trafik denetimi; eşit bant genişliği tahsisini temin etmek için bant genişliğini kullanıcıların sayısına göre ayarlayacaktır. Lütfen WAN portunun uplink/downlink bant genişliğini girin ve Kaydet üzerine dokunun.

Downlink Bant Genişliği (10/20/50/100/200M) Uplink Bant Genişliği (Downlink bant genişliğinin 1/8'i)

WANWAN Bağlantı Noktası

| İndirme                  | 100 | Mbps |  |  |  |
|--------------------------|-----|------|--|--|--|
| Yükleme                  | 100 | Mbps |  |  |  |
| WAN1WAN Bağlantı Noktası |     |      |  |  |  |
| İndirme                  | 100 | Mbps |  |  |  |
| Yükleme                  | 100 | Mbps |  |  |  |
|                          |     |      |  |  |  |
|                          |     |      |  |  |  |
|                          |     |      |  |  |  |
|                          |     |      |  |  |  |
| Indirme<br>Yükleme       | 100 | Mbps |  |  |  |

Kaydet

# 4.15 Alarm Açık/Kapalı

#### Uygulama Senaryosu

Alarmı açtığınızda, kamera çevrimdışı kalan anahtara bağlandığında bir alarm bildirimi alırsınız.

#### Prosedür

20:07 @ IIII 🔶 📧) < Alarm Açık/Kapalı Alarm Açık/Kapalı Alarmı açtığınızda, kamera çevrimdışı kalan anahtara bağlandığında bir alarm bildirimi alırsınız. Kamera Durumu Alarmı Kaydet

### 4.16 DDNS

#### Uygulama Senaryosu

DDNS özelliği ile, URL ile ağ geçidi kapsamındaki cihaza erişim sağlayabilirsiniz.

#### Prosedür

Toplamda 3 tür DDNS desteklenir: NO-IP, DynDNS ve Ruijie DDNS.

| 20:07       |      |   |
|-------------|------|---|
| <           | DDNS |   |
| No-IP       |      | > |
| DynDNS      |      | > |
| Ruijie DDNS |      | > |
|             |      |   |
| 11:16 🕈                                                                                                    |                                                                                                    | 비 송 떠                                                                                                    |
|----------------------------------------------------------------------------------------------------|----------------------------------------------------------------------------------------------------|----------------------------------------------------------------------------------------------------|
| <                                                                                                    | Ruijie DDNS                                                                                                    |                                                                                                    |
| Ruijie Cloud prov<br>domain name tha<br>address of the de<br>public IP address<br>You can access t<br>Note: This is a Be<br>take effect in 1-5 | ides Reyee Gatewa<br>at automatically ma<br>evice (if the WAN IF<br>s, the device may n<br>the device through<br>eta version, and the<br>s minutes. | ay with a custom<br>ps to the public IP<br>P address is not a<br>ot be accessible).<br>the domain name.<br>e domain name will |
| DDNS                                                                                                    |                                                                                                    |                                                                                                    |
| Domain                                                                                                    | Jhhg                                                                                                    | .rjnoc.com                                                                                                    |
|                                                                                                    |                                                                                                    |                                                                                                    |
|                                                                                                    | Save                                                                                                    |                                                                                                    |

## 4.17 Radyo Ayarları

Ülke kodu ve kanal genişliğini yapılandırın.

Eğer girişim çok ciddiyse, ağ ertelemesinin önlenebilmesi için daha düşük bir kanal genişliği seçin. Yönlendirici 20 MHz ve 40 MHz kanal genişliğini destekler. Kanal genişliği daha küçük olduğunda Wi-Fi ağ hızı daha kararlıdır, ve daha büyük bir kanal genişliği cihazı girişim için daha meyilli bir hale getirir. Bant genişliğini değiştirdikten sonra, yapılandırmanın etkisini hemen gösterebilmesi için **Kaydet** üzerine tıklayın.

#### 🛕 Dikkat

Değişiklik sonrasında, Wi-Fi ağı yeniden başlayacaktır ve istemcilerin de Wi-Fi ağına yeniden bağlanması gerekecektir. Bu yüzden, bu işlem uygulanırken dikkatli olunmalıdır.

| 20:08 @                                 |                                                    | III <b>? </b> |
|-----------------------------------------|----------------------------------------------------|---------------|
| <                                       | Radyo Ayarları                                     |               |
| Ülke/Bölge                              |                                                    | China >       |
| RF1(2.4G) Varsay                        | ılan Kanal Genişliği                               | 40MHz >       |
| RF2(5G) Varsayıl<br>Only take effect on | an Kanal Genişliği<br>the device that supports 5G. | 40MHz >       |
|                                         |                                                    |               |
|                                         |                                                    |               |
|                                         |                                                    |               |
| U                                       | nited Arab Emirates                                |               |
|                                         | Afghanistan                                        |               |
|                                         | Anguilla                                           |               |
|                                         | Albania                                            |               |
|                                         | Armenia                                            |               |
| T.                                      | letherlands Antilles                               |               |
|                                         | Argentina                                          |               |
| İptal Et                                |                                                    | TAMAM         |

## 4.18 Alarm

Mesaj Merkezi (Message Center) içinden cihaz alarmını kontrol edebilir ve partner değişikliği yapabilirsiniz.

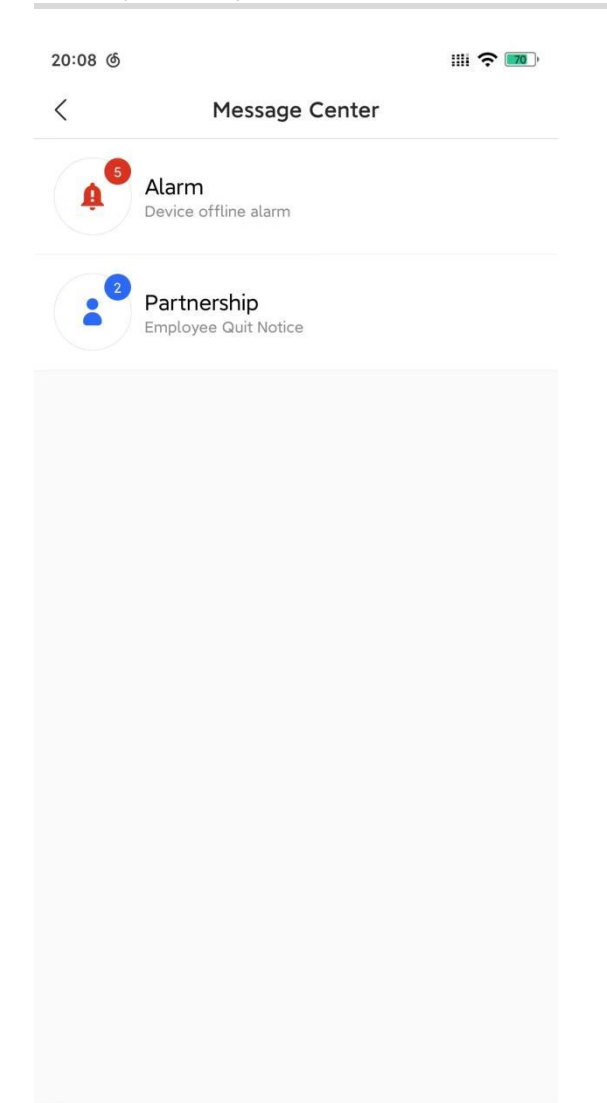

| 20:08 @                                                                                                    | III <b>? 10</b>  |
|----------------------------------------------------------------------------------------------------|------------------|
| < Alarm (Son 30 G                                                                                                 | Gün)             |
| l EG3250_Auto                                                                                                    | 2022-05-23 15:23 |
| Aygıt: AP180(G1NQC44048490)<br>Tip: AP180<br>Uyarı: Device offline alarm<br>Öneri: Please perform offline dia     | agnosis          |
| Düzelt                                                                                                    | >                |
| Sil                                                                                                    | >                |
| l EG3250_Auto                                                                                                    | 2022-05-20 14:12 |
| Aygıt: AP720-L(G1L919900130B)<br>Tip: AP720-L<br>Uyarı: Device offline alarm<br>Öneri: Please perform offline dia | agnosis          |
| Düzelt                                                                                                    | >                |
| Sil                                                                                                    | >                |
| Reyeetest123                                                                                                    | 2022-05-19 14:52 |
| Aygıt: ReyeeEG(H1QH6RL045754<br>Tip: EG105G-P<br>Uyarı: Device offline alarm<br>Öneri: Please perform offline dia | 4)<br>agnosis    |
| Düzelt                                                                                                    | >                |

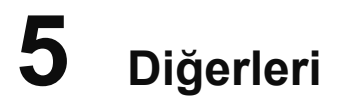

## 5.1 CCTV

#### Uygulama Senaryosu

CCTV (Kapalı Devre Televizyon) senaryosu için, anahtar döngüleri otomatik olarak saptar ve önler. Anahtar üzerinde herhangi bir döngü oluştuğunda, bir alarm alacaksınız.

#### Prosedür

Adım 1 NVR'yi etkinleştirin (Enable)

| 11:2                                     | 8                                                                                                    |                            | ul 🌫 💼                      |  |  |
|------------------------------------------|----------------------------------------------------------------------------------------------------|----------------------------|-----------------------------|--|--|
| <                                        |                                                                                                    | EG3250                     | QG                          |  |  |
| 0ffice                                   | Basic<br>Enabled                                                                                                    | CCTV<br>1 services enabled | Smart Flow Cont<br>Disabled |  |  |
| Loop                                     | Prevention<br>Enabled                                                                                                    | NVR Login<br>Disabled      |                             |  |  |
| Enabled                                  | l on <b>1000+</b> R                                                                                                    | eyee projects.             | Enable                      |  |  |
|                                          | N                                                                                                    |                            |                             |  |  |
| After<br>monit<br>throu<br>Featu<br>Logi | After you add and log in to the NVR, you can<br>monitor the camera status, and access NVRs<br>through tunnel.<br>Feature<br>Login by one-click Monitor camera status |                            |                             |  |  |
| How                                      | to enable                                                                                                    |                            |                             |  |  |
| Confi                                    | g Step                                                                                                    |                            | Ø                           |  |  |
| 1 6                                      | Enter NVR IP,                                                                                                    | username and pas           | sword                       |  |  |
| 2 l                                      | _og in to NVF                                                                                                    | 3                          | <b>9</b>                    |  |  |
| 3 1                                      | Monitor came                                                                                                    | era status                 |                             |  |  |
|                                          |                                                                                                    | ~                          |                             |  |  |
| Tool I                                   | Kit                                                                                                    |                            |                             |  |  |
| Tool                                     | -                                                                                                    |                            |                             |  |  |

Adım 2 VNR IP, kullanıcı adı ve parolayı girin, ve "**Save**" (Kaydet) üzerine tıklayın, bunun ardından kamera durumunu izleyebilirsiniz

| 11:29         |          | <b>''' ڬ </b> |
|---------------|----------|---------------|
| <             | Add NVR  |               |
| Alias *       | Test     |               |
| Internal IP * |          |               |
| 192.168.110.  | 7        |               |
| Username *    | Trest    |               |
| Password *    | Lgfyhvff |               |
| Vendor *      |          | Hikvision >   |
|               |          |               |
|               |          |               |
|               |          |               |
|               |          |               |
|               |          |               |
|               |          |               |
|               |          |               |
|               |          |               |
|               | Save     |               |

Adım 3 Tüm anahtarlar üzerinde döngü önlemeyi (Loop Prevention) etkinleştirin.

| 11:20 7                                |                        |                                            | ul ? 🗗                              |
|----------------------------------------|------------------------|--------------------------------------------|-------------------------------------|
| <                                      | Re                     | yeeNetwork_01                              | QG                                  |
| Office E                               | Basic<br>nabled        | CCTV<br>1 services enabled                 | Smart Flow Cont<br>Enabled          |
| Loop Prev<br>Enabl                     | vention                | NVR Login<br>Disabled                      |                                     |
| The switch<br>When any lo<br>an alarm. | will autor<br>oop occu | matically detect an<br>rs on the switch, y | d prevent loops.<br>ou will receive |
| Enable All                             |                        |                                            |                                     |
| •                                      | Unn                    | named Switch                               |                                     |
|                                        |                        |                                            |                                     |
|                                        |                        |                                            |                                     |
|                                        |                        |                                            |                                     |
|                                        |                        |                                            |                                     |
|                                        |                        | ~                                          |                                     |
| Tool Kit                               | _                      |                                            | ~                                   |

## 5.2 Akıllı Akış Kontrolü

#### Uygulama Senaryosu

Akış/Trafik denetimi; eşit bant genişliği tahsisini temin etmek için bant genişliğini kullanıcıların sayısına otomatik olarak göre ayarlayacaktır.

#### Prosedür

Adım 1 Smart Flow Control'ün (Akıllı Akış Kontrolü) etkinleştirilebilmesi için Enable (Etkinleştir) üzerine tıklayın.

| 11:21 🔊                               |                                                        |                                  | ull 秺 🗗                   |
|---------------------------------------|--------------------------------------------------------|----------------------------------|---------------------------|
| <                                     | ReyeeNetv                                              | vork_01                          | QG                        |
| Office ntrol                          | Guest Wi-Fi<br>Disabled                                | IP MGMT<br>Disabled              | Intranet Acc<br>Disabled  |
| Enabled on <b>0-</b>                  | ► Reyee projects.                                      |                                  | Enable                    |
| WAN<br>↑↓ 200Mbp                      |                                                        | Ст. 50<br>Ст. 50мbр<br>Т. 50мbрs | .†↓ 50Mbps<br>DMbps<br>DS |
| Flow contro<br>according<br>bandwidth | ol will auto adjust<br>to the number of<br>allocation. | the bandwidt<br>users to ensu    | th<br>ire equal           |
| Feature                               |                                                        |                                  |                           |
| Intelligent                           | bandwidth adjustm                                      | ent                              |                           |
| Equal band                            | with for each user                                     |                                  |                           |
| How to ena                            | able                                                   |                                  |                           |
| Config Step                           |                                                        |                                  |                           |
| 1 Enable                              | e Smart Flow Con                                       | trol                             |                           |
| 2 Config<br>WAN p                     | gure uplink/downl<br>port                              | ink bandwidtł                    | n of                      |
|                                       | ~                                                      |                                  |                           |
| Tool Kit                              |                                                        |                                  |                           |
|                                       | 7                                                      | <u> </u>                         | -                         |

Adım 2 WAN portunun uplink/downlink bant genişliğini yapılandırın.

| 3:44                                                         |                                                                                     | ul 🗢 🔲           |
|--------------------------------------------------------------|-------------------------------------------------------------------------------------|------------------|
| <                                                            | Smart Flow Control                                                                  |                  |
| Please enter<br>port and tap                                 | the uplink/downlink bandwidt<br>Save.                                               | h of WAN         |
| Downlink Ban<br>10/20/50/100<br>Uplink Bandw<br>downlink ban | dwidth: Generally configured<br>/200M.<br>/idth: Generally configured as<br>dwidth. | l as<br>s 1/8 of |
| Smart Flow                                                   | Control                                                                             |                  |
| WAN Port                                                     |                                                                                     |                  |
| Downlink                                                     | 100                                                                                 | Mbps             |
| Uplink                                                       | 100                                                                                 | Mbps             |
|                                                              |                                                                                     |                  |
|                                                              |                                                                                     |                  |
|                                                              |                                                                                     |                  |
|                                                              |                                                                                     |                  |
|                                                              |                                                                                     |                  |
|                                                              |                                                                                     |                  |
|                                                              |                                                                                     |                  |
|                                                              |                                                                                     |                  |
|                                                              | Save                                                                                |                  |

## 5.3 Misafir WiFi

#### Uygulama Senaryosu

Ziyaretçiler için bir **Guest WiFi (Misafir Wi-Fi)** oluşturabilirsiniz. Bu Wi-Fi'ye bağlanan istemciler sadece İnternete erişebilir ancak, dahili ağa erişemez.

#### Prosedür

Adım 1 Guest Wi-Fi (Misafir Wi-Fi) yapılandırabilmek için Enable (Etkinleştir) üzerine tıklayın.

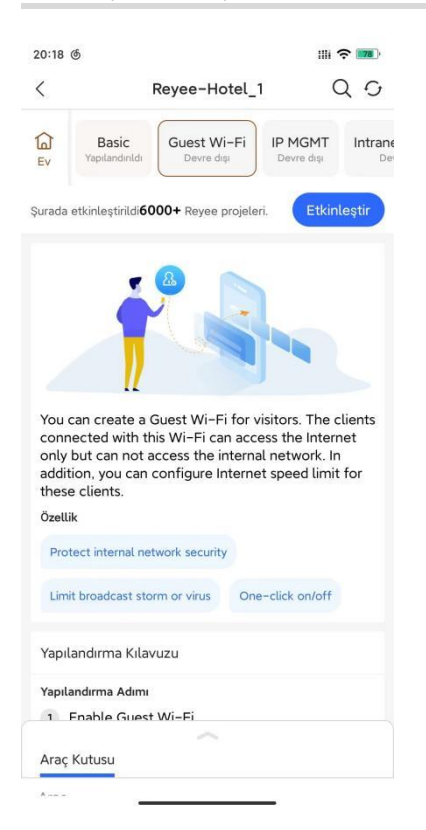

Adım 2 SSID'yi yapılandırın

| 20:18 @      |                                                      | IIII 穼 🎫    |
|--------------|------------------------------------------------------|-------------|
| <            | Ekle                                                 |             |
| WLAN E       | O O<br>Frişimi Alt Ağ Parametresi Yapılanc<br>Teslir | lırma<br>ni |
| SSID         | Guest                                                |             |
| Şifreleme    |                                                      |             |
| Parola       |                                                      | 574         |
| Şifreleme Mo | odu                                                  | >           |
|              | Gelişmiş Ayarlar >                                   |             |
|              |                                                      |             |
|              |                                                      |             |
|              |                                                      |             |
|              |                                                      |             |
|              |                                                      |             |
|              |                                                      |             |
|              | Ileri                                                |             |

Adım 3 VLAN ID'sini ve Hız Limitini yapılandırın.

| 20:18 @ |                            |                                |
|---------|----------------------------|--------------------------------|
| <       | Ekle                       |                                |
| WLAN    | Erişimi Alt Ağ Parametresi | — O<br>Yapılandırma<br>Teslimi |
| Rumuz   | Misafir WiFi               |                                |
| VLAN ID | 231                        |                                |
|         | Gelişmiş Yapılandırma 🤇    |                                |
|         |                            |                                |
|         |                            |                                |
|         |                            |                                |
|         |                            |                                |
|         |                            |                                |
|         |                            |                                |
|         |                            |                                |
|         |                            |                                |
|         |                            |                                |
|         |                            |                                |
|         | ileri                      |                                |
|         |                            |                                |

Adım 4 Yapılandırmanın doğru olup olmadığı kontrol edin.

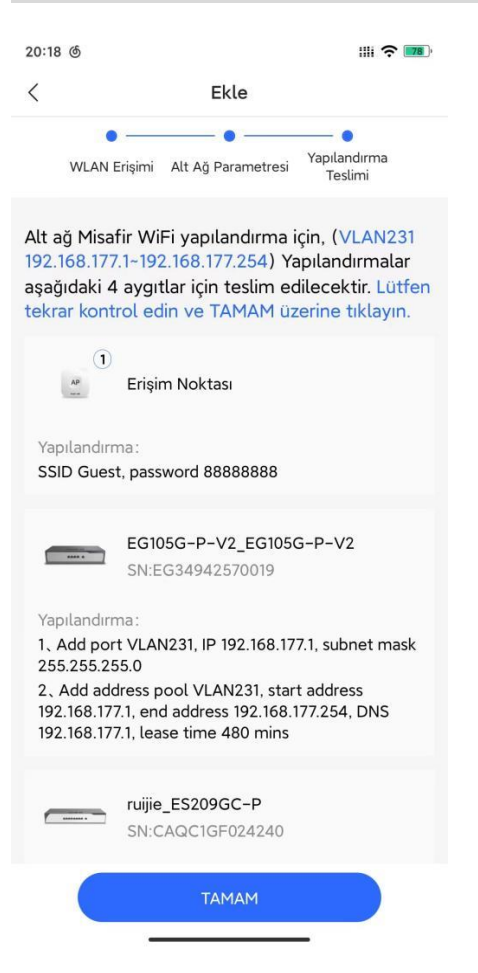

Adım 5 Yapılandırmayı Erişim Noktasına (AP'ye) teslim edin.

| 20:19 @ |                                                                       |
|---------|-----------------------------------------------------------------------|
| <       | Yapılandırma Teslimi                                                  |
|         | (605) Teslim Ediliyor<br>Lütfen bekleyin.                             |
|         | ES209GC-P_ruijie<br>Switchler SN:CAQC1GF024240                        |
|         | Auniyor                                                               |
|         | EG105G-P-V2_EG105G-P-V2<br>Ağ Geçidi SN:EG34942570019                 |
|         | Alınıyor                                                              |
|         | RAP2260(E)_RAP2260(E)<br>AP SN:G1QH6WX000534<br>Alınıyor              |
|         | NBS5200-24SFP/8GT4XS_Ruijie<br>Switchler SN:G1RH15Q00447B<br>Alınıyor |
|         |                                                                       |

## 5.4 IP MGMT

#### Uygulama Senaryosu

Odaklanıp yönetmek için IP aralığını seçin, bunun ardından etkin yönetim ve bakım için global bir perspektif dahilinde görsel görünüme sahip bir IP+ terminali otomatik olarak üretilecektir.

#### Prosedür

Adım 1 IP yönetimini başlatmak için Etkinleştir üzerine tıklayın.

| 20:21                              | ර                                                                           |                                                               |                                            | <b>⊪ ?</b> ■                      | 80), |
|------------------------------------|-----------------------------------------------------------------------------|---------------------------------------------------------------|--------------------------------------------|-----------------------------------|------|
| <                                  | 1                                                                           | Reyee-Hot                                                     | el_1                                       | Q                                 | G    |
| Ev Ev                              | i <b>uest Wi-Fi</b><br>Yapılandırıldı                                       | IP MGMT<br>Devre dışı                                         | Intranet A<br>Devre d                      | Access<br>dişi                    | Par  |
| Şurada                             | a etkinleştirildi <b>50</b>                                                 | + Reyee projel                                                | eri.                                       | Etkinleşt                         | ir   |
| Sele<br>visu<br>gen<br>mar<br>özel | ect the IP rang<br>al view of the<br>erated with a g<br>nagement and<br>lik | e to focus or<br>IP+ terminal<br>global perspe<br>maintenance | and manage<br>will be auto<br>ctive for ef | ge, and a<br>matically<br>ficient | y    |
| Vis                                | ual view of IP+ t                                                           | erminal                                                       |                                            |                                   |      |
| So                                 | lve IP conflicts q                                                          | uickly and accu                                               | rately                                     |                                   |      |
| Cle                                | ear and compreh                                                             | ensive IP alloca                                              | tion and usag                              | e                                 |      |
| Yapı                               | ılandırma Kılav                                                             | /uzu                                                          |                                            |                                   |      |
| Yanı                               | landırma Adımı                                                              | ~                                                             |                                            |                                   |      |
| Araç                               | ; Kutusu                                                                    |                                                               |                                            |                                   |      |
| A                                  |                                                                             |                                                               |                                            |                                   |      |

Adım 2 Cihaz için VLAN ve IP aralığını seçin.

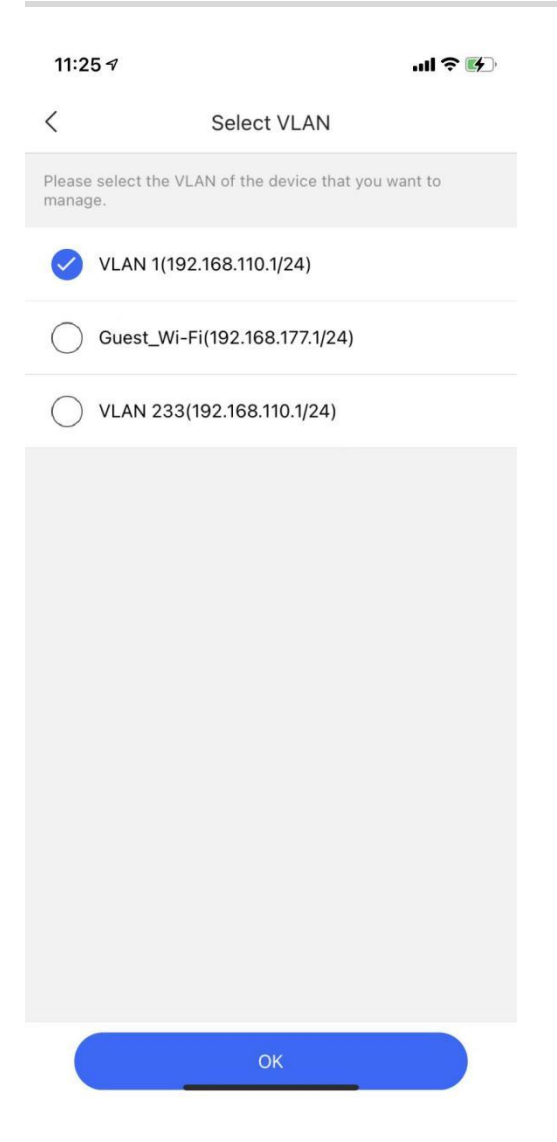

## 5.5 Intranet Erişimi

#### Uygulama Senaryosu

NVR'ye ve intranet içindeki diğer sağlayıcıların cihazlarına erişim için bir uzaktan yönetim tüneli ekleyin.

#### Prosedür

Adım 1 İntranet erişimi için tünel yapılandırmak amacıyla Etkinleştir üzerine tıklayın.

| 20:22               | ර                                         |                                     |                                  | III <b>? III</b> )  |
|---------------------|-------------------------------------------|-------------------------------------|----------------------------------|---------------------|
| <                   |                                           | Reyee-H                             | otel_1                           | QG                  |
| El<br>ustomi<br>ze  | CCTV<br>Devre dışı                        | IP MGMT<br>Yapılandırıldı           | Intranet Ac                      | ccess<br>Set        |
| Şurada              | etkinleştiril                             | di <b>300+</b> Reyee p              | orojeleri.                       | Etkinleştir         |
| Add<br>NVR<br>Özell | a remote<br>and other<br>ik<br>rove remot | management<br>r vendors' dev        | tunnel to acc<br>rices in the in | cess the<br>tranet. |
| Sup                 | port config                               | juring port                         |                                  |                     |
| Yapıl               | andırma H                                 | Kılavuzu                            |                                  |                     |
| Yapılı<br>1<br>2    | andırma Ad<br>Configure<br>Enable th      | limi<br>e the tunnel fo<br>e tunnel | or intranet acc                  | cess                |
| Araç                | Kutusu                                    | ~                                   |                                  |                     |

Adım 2 Tünel oluşturabilmek için cihazın IP'sini ve portunu girin.

| 20:22 @   |                      | , |
|-----------|----------------------|---|
| <         | Add                  |   |
| Diğer Ad  |                      |   |
| Tür       | R 🖹 Điğer Sağlayıcı  |   |
| Dahili IP |                      |   |
| Port      | 80                   |   |
|           | HTTP: 80, HTTPS: 443 |   |
|           |                      |   |
|           |                      |   |
|           |                      |   |
|           |                      |   |
|           |                      |   |
|           |                      |   |
|           |                      |   |
|           |                      |   |
|           | Kaydet               |   |

## 5.6 Senaryo

#### Uygulama Senaryosu

Kendi kullanıcı deneyiminizi iyileştirmek için senaryoyu seçin.

#### Prosedür

Lütfen gereksinimlerinize göre bir senaryo seçin.

| 20:17 @                   |                 | III <b>? 18</b> ) |
|---------------------------|-----------------|-------------------|
| <                         | Çö <b>züm</b>   |                   |
| Lütfen gereksiı<br>seçin. | nimlerinize gör | e bir senaryo     |
|                           |                 |                   |
| Ofis                      | Otel            | Ev                |

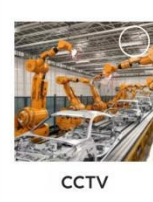

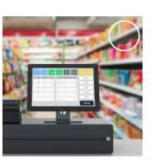

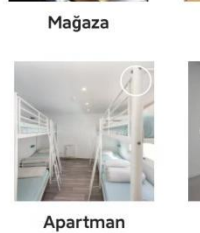

Eğitim

ÖZELL

Genel

0

Zincir mağaza

Hangi işlevlere gereksinim duyuyorsunuz ya da kullanıcı deneyiminizi nasıl daha iyileştirebiliriz?

|        | 0/100 |
|--------|-------|
| Koudot |       |
| Kaydet |       |

6 Ürün

## 6.1 Ağ Geçidi

Tüm ağ geçidi modelleri ve detaylarını görüntüleyin.

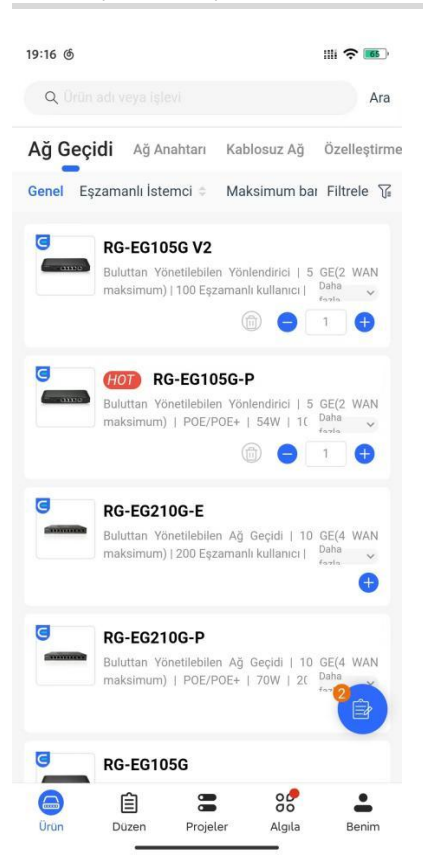

Farklı koşullara göre ihtiyaç duyulan cihazları filtreleyebilirsiniz.

| 19:16 @                                                                                                    | III 🗢 📧                                |
|----------------------------------------------------------------------------------------------------|----------------------------------------|
| QUA                                                                                                    | Product Level                          |
|                                                                                                    | Enterprise Reyee                       |
| Ağ Geç                                                                                                    | Eşzamanlı İstemci                      |
| Genel E:                                                                                                    | <50 50-100 101-500                     |
| C                                                                                                    | >500                                   |
|                                                                                                    | Maksimum bant genişliği                |
|                                                                                                    | <600M 600-1000M 1000-2000M             |
|                                                                                                    | >2000M                                 |
| C                                                                                                    | WAN Portlarının Sayısı                 |
|                                                                                                    | <2 2-4 >4                              |
|                                                                                                    | Akış Kontrolü                          |
| C                                                                                                    | No Support Normal Smart                |
|                                                                                                    | LAN Portlarının Sayısı                 |
|                                                                                                    | <2 2-4 >4                              |
| G                                                                                                    | Kurulum                                |
| Concession in the local division in the local division in the loca | Desktop Rack Other                     |
|                                                                                                    | Wi-Fi                                  |
| 3                                                                                                    | Sıfırla                                |
| Ürün                                                                                                    | 📋 🚍 😚 🚢<br>Düzen Projeler Algıla Benim |

## 6.2 Anahtar

Tüm anahtar modelleri ve detaylarını görüntüleyin.

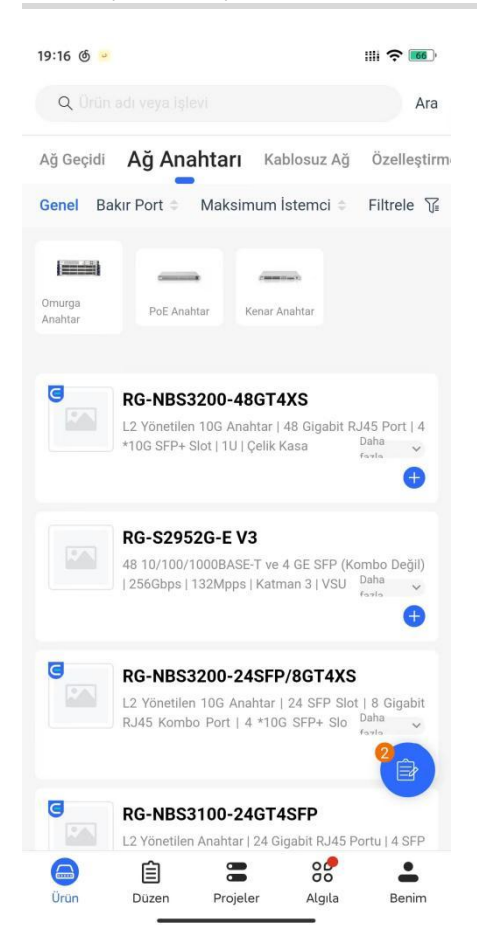

Farklı koşullara göre istediğiniz cihazları filtreleyebilirsiniz.

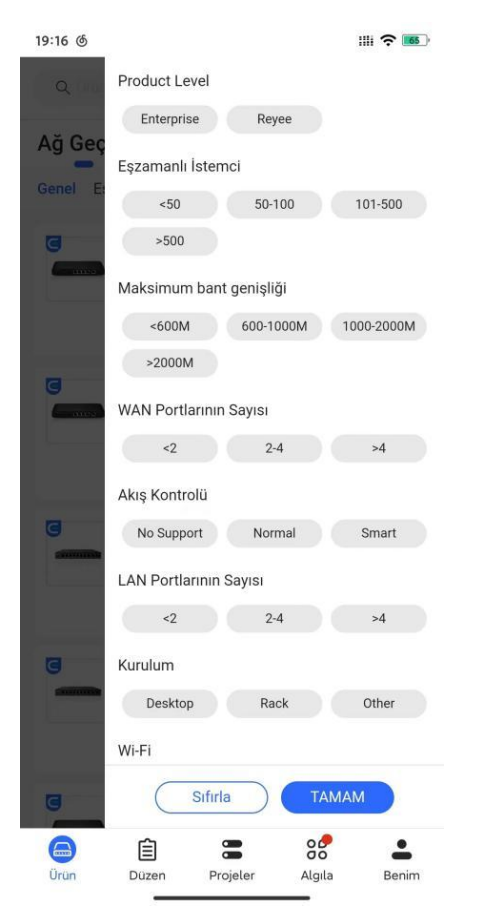

## 6.3 Kablosuz

Tüm Erişim Noktası (AP) modellerini ve detaylarını görüntüleyin.

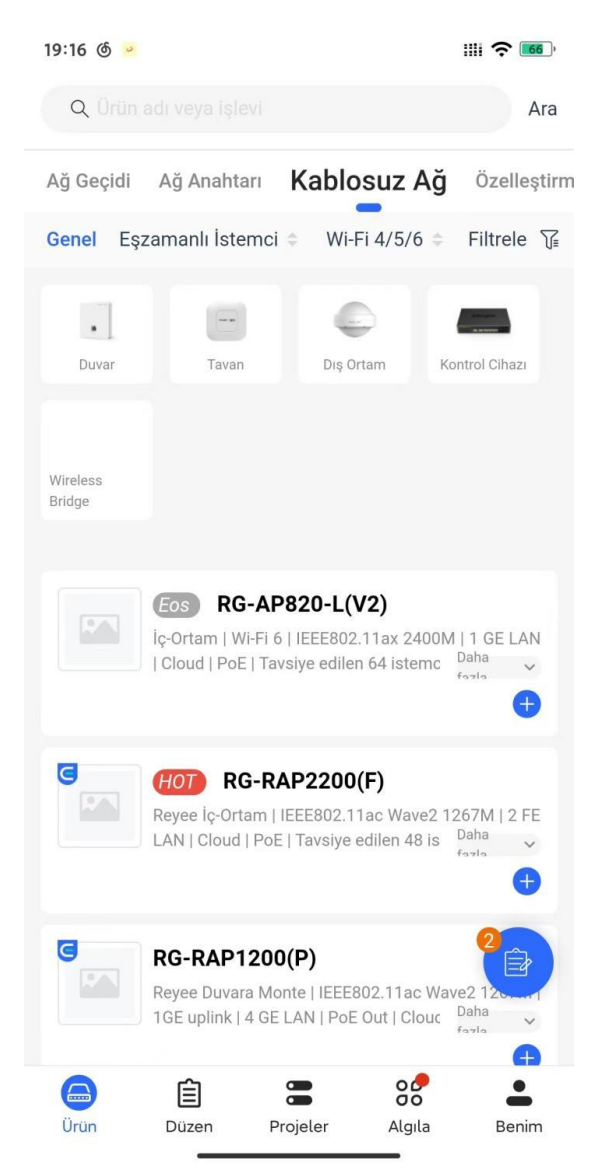

Farklı koşullara göre ihtiyaç duyulan cihazları filtreleyebilirsiniz.

| 19:16 🌀 👱 |                              |
|-----------|------------------------------|
| Q Dra     | Product Level                |
|           | Enterprise Reyee             |
| Ağ Geçidi | Eşzamanlı İstemci            |
| Genel E   | <32 32-64 65-100             |
| .1        | >100                         |
| Duvar     | Wi-Fi 4/5/6                  |
| m         | Wi-Fi 4 Wi-Fi 5 Wi-Fi 6      |
| Wireless  | Yönetilen Erişim Noktası     |
| enege.    | <32 32-64 65-128             |
|           | 129-256 >256                 |
| -         | Maksimum Erişim Hızı         |
|           | <300Mbps 300-433Mb 434-867Mb |
|           | 868-1750M >1750Mbps          |
|           | 5G Bant                      |
| and a     | Destek                       |
|           | LAN Portlarının Sayısı       |
| 6         | <2 2-4 >4                    |
| <u> </u>  | Sıfırla                      |
|           | ê 🖀 📽 💄                      |
| Ürün      | Düzen Projeler Algıla Benim  |

# 6.4 İsteğe Göre Uyarla/Özelleştir

#### Uygulama Senaryosu

Özelleştirmeye ihtiyaç duyan tüm ürünleri ekleyin.

#### Prosedür

Adım 1 Ürün eklemek için Özelleştirme üzerine tıklayın.

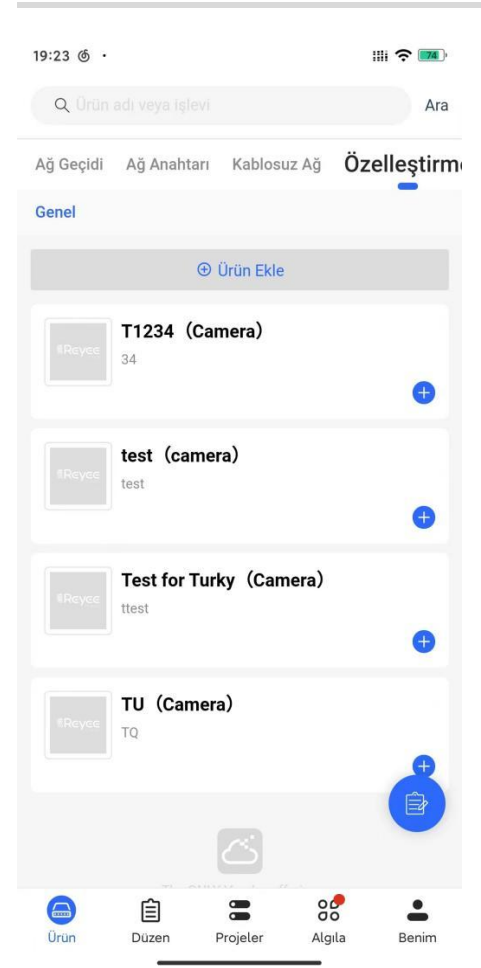

Adım 2 Ürünün bilgilerini girin.

| 19:27 &<br>< |        | III 充 75 ) |
|--------------|--------|------------|
| *Model       | ΑΑΑΑΑ  |            |
| *Tür         | Carema |            |
| *Açıklama    | ΑΑΑΑΑ  |            |
| Sağlayıcı    | АААА   |            |
| Etiket       | ΑΑΑΑΑ  |            |

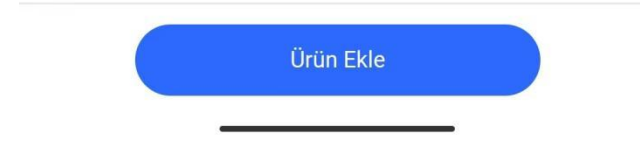

Adım 3 Liste üzerinde ürünleri görüntüleyin.

| 19:27 @   |                         |           | 1      | III <b>?</b> 75) |
|-----------|-------------------------|-----------|--------|------------------|
| Q Ürün    |                         |           |        | Ara              |
| Ağ Geçidi | Ağ Anahtarı             | Kablosuz  | Ağ Öz  | elleştirm        |
| Genel     |                         |           |        |                  |
|           | Ð                       | Ürün Ekle |        |                  |
| Reyee     | ААААА (Са<br>ААААА      | irema)    |        | •                |
|           | <b>T1234 (Car</b>       | nera)     |        | •                |
|           | test (camer<br>test     | ra)       |        | 0                |
|           | Test for Turl           | ky (Came  | era)   | •                |
|           | <b>TU (Camera</b><br>το | a)        |        |                  |
| Ürün      | Düzen F                 | Projeler  | Algıla | Benim            |

# 7 вом

AI BOM ve Manual BOM'u deneyebilirsiniz.

| 10:35 <del>1</del>   |                           |                     | at S   | ? <b>6</b> |
|----------------------|---------------------------|---------------------|--------|------------|
|                      | Q                         | Search              |        |            |
| BOM                  | My Product                | Vendor Cas          | e      |            |
| AI BON<br>Al recomme | ndation                   | Manua<br>Select pro | al BOM |            |
| Selec                | t Scenario -              |                     | Time ¢ |            |
|                      | <b>Test</b><br>2022-04-11 |                     |        | ÷          |
|                      |                           |                     |        |            |
| Product              | BOM F                     | Project Di          | scover | My         |

## 7.1 AI BOM

#### Uygulama Senaryosu

Proje gerekliliklerini biliyorsanız, ancak ürün modelleri ve miktarları hakkında tam olarak emin değilseniz **AI BOM**'u kullanın.

#### Prosedür

Adım 1 BOM adını girin ve senaryoyu seçin.

| 10:35 <b>-</b> |                          | <b>?</b> |
|----------------|--------------------------|----------|
| <              | Add BOM                  |          |
| BOM Na         | ime.                     |          |
| Test1          |                          |          |
| Scenario       |                          |          |
| Universal      | ) Villa/Home Office Ho   | tel      |
| Retail/Sho     | p School Dormitory/Tenar | nt       |
| Factory/W      | arehouse Restaurant      |          |
| A Network      | Scale                    |          |
| ⊕ Wired        | ⊕ CCTV ⊕ WLAN            |          |
|                |                          |          |
|                |                          |          |
|                |                          |          |
|                |                          |          |

| OK |  |
|----|--|

Adım 2 Wired (Kablolu), CCTV ve WLAN dahil ağ ölçeğini ekleyin.

| 10:36 7                  | .ıl 🕈 🚺   |
|--------------------------|-----------|
| < Add BOM                |           |
| • Wireless Area          |           |
| ⊖Single Room ⊖Indoor Ope | en Area   |
| Outdoor Area             |           |
| Single Room              | Add       |
| Single Room 🖉            | Ū         |
| Rooms                    |           |
| - 1 +                    |           |
| Indoor Open Area         | Add       |
| Indoor Open Area 🖉       | Û         |
| Areas Cli                | ents/Area |
| - 1 + - 20               | +         |
| Outdoor Area             | Add       |
| Outdoor Area 🖉           | Ē         |
| Areas Cli                | ents/Area |
| - 1 + - 60               | +         |
|                          |           |
| ОК                       |           |

Adım 3 BOM'u oluşturun.

| 10:37 🕇                 |                      | ıll 🗢 🚺 |
|-------------------------|----------------------|---------|
| <                       | Add BOM              |         |
| BOM Name                |                      |         |
| Test1                   |                      |         |
| ⊕ <sup>*</sup> Scenario |                      |         |
|                         |                      | Hotel   |
| Print                   | CALL BOOM            |         |
|                         |                      |         |
|                         |                      | 3       |
|                         | Loading              | 9       |
|                         |                      |         |
| ⊖Single Roo             | m) (OIndoor Open Are | 10      |
|                         |                      |         |
| Single Room             |                      | Add     |
|                         | Save                 |         |

Adım 4 BOM'u üretebilmek için Use it (Kullan) üzerine tıklayın.

| 10:37 🕇        |                     | ul 🕆 🕅 |
|----------------|---------------------|--------|
| <              | Add BOM             |        |
| BOM Name       |                     |        |
| Test1          |                     |        |
| € Scenario     |                     |        |
| Standard       | Premium Econ        | omic   |
| Туре           | Name                | Qty    |
| Gateway        | RG-EG105G           | 1      |
| PoE Switch     | RG-ES218GC-P        | 1      |
| Access Sw      | RG-NBS3100-24GT4SFP | 1      |
| Wall           | RG-RAP1200(F)       | 1      |
| Ceiling        | RG-RAP2200(E)       | 1      |
| Outdoor        | RG-EAP602           | 1      |
| Select Product | s Manually Use It   |        |
| Single Room    |                     | Add    |
|                | Save                |        |

Adım 5 BOM detaylarını kontrol edin.

Senaryo ve cihazları görüntüleyin.

|                                                        |                     | Preview                                                                   |                       |
|--------------------------------------------------------|---------------------|---------------------------------------------------------------------------|-----------------------|
| Test1                                                  |                     |                                                                           |                       |
|                                                        | Universa<br>• Wired | • CCTV • WLAN                                                             |                       |
| <b>3</b><br>Client                                     | <b>10</b><br>Camera | <b>1</b><br>Single Room                                                   | <b>1, :</b><br>Inde   |
| Standar                                                | rd                  | Premium                                                                   | Economic              |
| BOM                                                    |                     |                                                                           |                       |
| Гуре                                                   |                     | Name                                                                      | Qty                   |
|                                                        |                     |                                                                           |                       |
| Sateway                                                |                     | RG-EG105G                                                                 | 1                     |
| Gateway<br>PoE Switch                                  |                     | RG-EG105G<br>RG-ES218GC-P                                                 | 1                     |
| Gateway<br>PoE Switch<br>Access Swi                    | tch                 | RG-EG105G<br>RG-ES218GC-P<br>RG-NBS3100                                   | 1<br>1<br>1           |
| Gateway<br>PoE Switch<br>Access Swi<br>Wall            | tch                 | RG-EG105G<br>RG-ES218GC-P<br>RG-NBS3100<br>RG-RAP1200(F)                  | 1<br>1<br>1<br>1      |
| Gateway<br>PoE Switch<br>Access Swi<br>Wall<br>Ceiling | tch                 | RG-EG105G<br>RG-ES218GC-P<br>RG-NBS3100<br>RG-RAP1200(F)<br>RG-RAP2200(E) | 1<br>1<br>1<br>1<br>1 |

BOM için özellikleri görüntüleyin.

|                                      | Preview                            |                          |
|--------------------------------------|------------------------------------|--------------------------|
| Standard                             | Premium                            | Economic                 |
| ature                                |                                    | Ad                       |
| App and Clou                         | ud Management                      | :                        |
| Whole network                        | supports monitoring a              | and management           |
| remotely by App                      | o and Cloud at anytim              | ne anywhere.             |
| Flexible Auth                        | entication                         | :                        |
| Support Open, ways.                  | One-click, Voucher, A              | •<br>ccount authenticati |
| Multi-WAN                            |                                    | :                        |
| Support multi-W<br>capacity expans   | IAN ports to meet the              | e needs of multi-W       |
| Network Sec                          | urity                              | :                        |
| Support networl security.            | c isolation, multi-subr            | et, guarantee netw       |
| Stable Wi-Fi                         | Coverage                           | :                        |
| High Wi-Fi perfo<br>without any inte | ormance guarantee st<br>rruptions. | able network servic      |
|                                      |                                    |                          |
| ateway                               |                                    |                          |

Cihazların detaylarını görüntüleyin.

| ·                    | Preview                                                                                                    |                 |
|----------------------|----------------------------------------------------------------------------------------------------|-----------------|
| Standard             | Premium Economi                                                                                                    | C               |
| Jateway              |                                                                                                    |                 |
|                      | RG-EG105G                                                                                                    |                 |
| hjghj                | 5-Port Gigabit Cloud Managed<br>router, 5 Gigabit Ethernet<br>connection Ports, support up to 2<br>WANs, 100 concurrent users,<br>500Mbps.                                                                         | 2               |
|                      |                                                                                                    | Х               |
| Switch               |                                                                                                    |                 |
| Switch<br>PoE Switch | RG-ES218GC-P                                                                                                    |                 |
| Switch<br>PoE Switch | RG-ES218GC-P<br>18-Port Gigabit Smart POE Switch,<br>16 Gigabit RJ45 Ports including 16<br>POE/POE+ Ports, 2 SFP Slots, 240W<br>PoE power budget,13-inch Rack-<br>mountable Steel Case                             |                 |
| Switch<br>PoE Switch | RG-ES218GC-P<br>18-Port Gigabit Smart POE Switch,<br>16 Gigabit RJ45 Ports including 16<br>POE/POE+ Ports, 2 SFP Slots, 240W<br>PoE power budget,13-inch Rack-<br>mountable Steel Case                             | 2<br>X *        |
| Switch<br>PoE Switch | RG-ES218GC-P<br>18-Port Gigabit Smart POE Switch,<br>16 Gigabit RJ45 Ports including 16<br>POE/POE+ Ports, 2 SFP Slots, 240W<br>PoE power budget,13-inch Rack-<br>mountable Steel Case                             | <i>⊵</i><br>× ′ |
| Switch<br>PoE Switch | RG-ES218GC-P<br>18-Port Gigabit Smart POE Switch,<br>16 Gigabit RJ45 Ports including 16<br>POE/POE+ Ports, 2 SFP Slots, 240W<br>PoE power budget,13-inch Rack-<br>mountable Steel Case<br>h<br>RG-NBS3100-24GT4SFP | 2<br>X          |

| 10:38 🕫  | ÷ 16                                                                                                    | •   |
|----------|----------------------------------------------------------------------------------------------------|-----|
| <        | Preview                                                                                                    |     |
| Standard | Premium Economi                                                                                                    | с   |
| Wireless |                                                                                                    |     |
| Wall     |                                                                                                    |     |
|          | RG-RAP1200(F)                                                                                                    |     |
|          | AC1300 Dual Band Wall Access<br>Point, 867Mbps at 5GHz + 400Mbps<br>at 2.4GHz, 2 10/100base-t Ethernet<br>port include 1 uplink port , Internal<br>Antennas, support<br>802.11a/b/g/n/ac Wave1/Wave2 |     |
|          |                                                                                                    | X 1 |
| Ceiling  |                                                                                                    |     |
|          | RG-RAP2200(E)                                                                                                    |     |
|          | AC1300 Dual Band Ceiling Mount<br>Access Point, 867Mbps at 5GHz +<br>400Mbps at 2.4GHz, 2<br>10/100/1000base-t Ethernet uplink<br>port, Internal Antennas, support<br>802.11a/b/g/n/ac Wave1/Wave2   |     |
|          |                                                                                                    | X 1 |
| Outdoor  |                                                                                                    |     |
|          | RG-EAP602                                                                                                    |     |
| r.r.     |                                                                                                    |     |
| Edit     | Export to Excel                                                                                                    |     |

Topolojiyi görüntüleyin; BOM aynı zamanda Excel ile dışarıya aktarımı (export) destekler.
| 10:39 🕫            |                                  | 비 송 🖪                                  |
|--------------------|----------------------------------|----------------------------------------|
| <                  | Preview                          |                                        |
| Standard           | Premium                          | Economic                               |
| Topology           |                                  |                                        |
|                    |                                  |                                        |
|                    | Gateway<br>Gateway<br>RC-EG1050  | Ģ                                      |
|                    |                                  | •                                      |
|                    | Switch<br>Switch<br>RO-ES2180C-P | Switch<br>Switch<br>G-NB53100-24GT45EP |
|                    |                                  |                                        |
| AP<br>RG-RAF1200F) | AP<br>RG-RAP2200(E)              | AP<br>RO-EAPHO2                        |
|                    |                                  |                                        |
|                    |                                  |                                        |
|                    |                                  |                                        |
|                    |                                  |                                        |
| Contact            |                                  |                                        |
| Name:              | Phone:                           |                                        |
| Company:           |                                  |                                        |
|                    |                                  |                                        |
|                    |                                  |                                        |
| Edit               | Expor                            | t to Excel                             |

## 7.2 El ile (Manual) BOM

### Uygulama Senaryosu

Belirlenmiş ürünleri seçmek ve eklemek için Manual BOM seçimini yapın. BOM bir dakika içinde yapılabilir.

### Prosedür

Adım 1 Belirlenmiş ürünleri el ile seçin ve ekleyin.

| 10:40 🕇  |                                                                                       |                         |
|----------|---------------------------------------------------------------------------------------|-------------------------|
| <        | Product                                                                               |                         |
| Q Prod   |                                                                                       | Search                  |
| Gatewa   | <b>ay</b> Switch Wireless Customi                                                     | ze                      |
| General  | Concurrent Client 🔅 🛛 Max Bandv                                                       | Filter 🍞                |
| <b>G</b> | RG-EG105G<br>Cloud Managed Router   5 GE(2 WAI<br>100 Concurrent users   500Mbps.     | N max)  <br>More ~<br>+ |
| <b>e</b> | RG-EG105G V2<br>Cloud Managed Router   5 GE(2 WAI<br>100 Concurrent users   600Mbps.  | N max)  <br>More V      |
| <b>G</b> | HOT RG-EG105G-P<br>Cloud Managed Router   5 GE(2 WAI<br>PoE/POE+   54W   100 Concu    | N max)  <br>More ~      |
|          | RG-EG210G-E<br>Cloud Managed Gataway I 10 GE(4 WA<br>200 Concurrent users I 1800Mbps. | N max) I<br>Nore V      |
| 6        | RG-EG210G-P<br>Cloud Managed Gataway 110 GE(4 WA                                      | N max)                  |

| 10:40 🕇 | al 🗢 🚺                           |
|---------|----------------------------------|
| <       | Product                          |
|         | ・<br>団 Clear                     |
|         | Gateway RG-EG105G V2             |
| -       | Access Switch RG-NBS3200-48GT4XS |
|         | Access Switch RG-S2952G-E V3     |
|         | Wall RG-RAP1200(P)               |
|         | Ceiling) RG-RAP2200(F)           |
|         | Customize TU (Camera)            |
|         | You may also be interested in    |
|         | Next                             |

Adım 2 BOM (Ürün Ağacı) adını girin.

| 10:40 🕇 |                       | ul 🗢 🚺 |
|---------|-----------------------|--------|
| <       | Product               |        |
|         | Gateway) RG-EG105G V2 |        |
| -       | BOM Name              |        |
|         | Test3                 |        |
|         |                       |        |
|         | Ceiling RG-RAP2200(F) |        |
|         | Customize TU (Camera) |        |
|         |                       |        |
|         |                       |        |
|         | Next                  |        |

Adım 3 BOM detaylarını kontrol edin. Senaryo ve cihazları görüntüleyin.

| 10:40 🕇       |               |          |
|---------------|---------------|----------|
| <             | Product       |          |
| Test3         |               |          |
| Univ          | versal        |          |
| Standard      | Premium       | Economic |
| BOM           |               |          |
| Туре          | Name          | Qty      |
| Gateway       | RG-EG105G V2  | 1        |
| Access Switch | RG-NBS3200    | 1        |
| Access Switch | RG-S2952G     | 1        |
| Wall          | RG-RAP1200(P) | 1        |
| Ceiling       | RG-RAP2200(F) | 1        |
| Customize     | TU            | 3        |
| Eastura       |               | ( LLA )  |

BOM için özellikleri görüntüleyin.

Edit

|   |                                       | _                                     | -                    |
|---|---------------------------------------|---------------------------------------|----------------------|
|   | Standard                              | Premium                               | Economic             |
| e | ature                                 |                                       | Ad                   |
|   | App and Clou                          | d Management                          | :                    |
|   | Whole network s                       | upports monitoring a                  | ind management       |
|   | remotely by App                       | and Cloud at anytim                   | e anywnere.          |
|   | Flexible Auth                         | entication                            | :                    |
|   | Support Open, G<br>ways.              | Dne-click, Voucher, A                 | ccount authenticatio |
|   | Multi-WAN                             |                                       | :                    |
|   | Support multi-W<br>capacity expansi   | AN ports to meet the<br>on or backup. | needs of multi-WA    |
|   | Notice to Com                         |                                       |                      |
|   | Network Sec                           | urity                                 | :                    |
|   | security.                             | isolation, muiti-subn                 | et, guarantee netw   |
|   | Stable Wi-Fi                          | Coverage                              | :                    |
|   | High Wi-Fi perfo<br>without any inter | rmance guarantee st<br>ruptions.      | able network servic  |
|   |                                       |                                       |                      |
|   |                                       |                                       |                      |

Cihazların detaylarını görüntüleyin.

| 10:40 <b>-</b> |                                                                         | ···I ? 19 |
|----------------|-------------------------------------------------------------------------|-----------|
| <              | Product                                                                 |           |
| Standard       | Premium                                                                 | Economic  |
| Gateway        |                                                                         |           |
|                | RG-EG105G V2                                                            |           |
|                | 5-Port Gigabit Cloud<br>router, 5 Gigabit Ethe<br>connection Ports, sur | Managed 🖉 |

600Mbps.

X 1

#### Switch

#### Access Switch

Edit

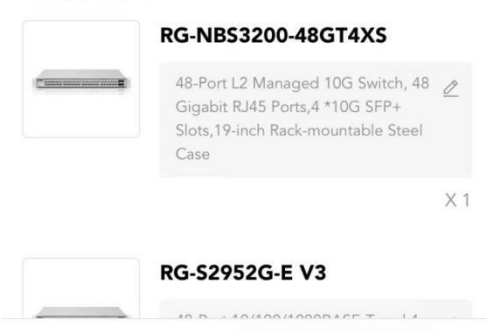

| 10:40 🕇      | al 🗢                                                                                                    | 4   |
|--------------|----------------------------------------------------------------------------------------------------|-----|
| <            | Product                                                                                                    |     |
| Standard     | Premium Economic                                                                                                    | 2   |
| VVireiess    | 2                                                                                                    |     |
| • Wall       |                                                                                                    |     |
| Maple Street | RG-RAP1200(P)                                                                                                    |     |
| A ****       | AC1300 Dual Band gigabit wall<br>plate AP, 4 front LAN ports,<br>including 1 standard 802.3af PoE out<br>port, built-in antennas, 1 gigabit<br>uplink port, dual-band<br>2.4GHz/5GHz, 802.11a/b/g/n/ac<br>Wave1/Wave2, up to 1267Mbps<br>access rate per AP; support AP/<br>routing mode, Layer 3 roaming,<br>Ruijie Cloud app management;<br>Support 802.3af/at PoE (PoE and<br>local power adapters sold<br>separately) | 2   |
|              |                                                                                                    | X 1 |
| Ceiling      |                                                                                                    |     |
|              | RG-RAP2200(F)                                                                                                    |     |
| (F)          | AC1300 Dual Band Ceiling Mount<br>Access Point, 867Mbps at 5GHz +<br>400Mbps at 2.4GHz, 2 10/100base-t<br>Ethernet uplink port, Internal<br>Antennas, support<br>802.11a/b/g/n/ac Wave1/Wave2                                                                                                    |     |
| Edit         | Export to Excel                                                                                                    |     |

Topolojiyi görüntüleyin; BOM aynı zamanda Excel ile dışarıya aktarımı (export) destekler.

| 10:40 🕫            |                                                                                                    | 비 송 🖡                           |
|--------------------|----------------------------------------------------------------------------------------------------|---------------------------------|
| ŝ                  | Product                                                                                                    |                                 |
| Standard           | Premium                                                                                                    | Economic                        |
| Тороlоду           |                                                                                                    |                                 |
|                    | <b>S</b>                                                                                                    | Q                               |
|                    | Gateway<br>Gateway<br>RG-EG105G V2                                                                                                    | ۲                               |
| RG-18              | Switch<br>Switch<br>State All Tass<br>Switch<br>Switch<br>S | Switch<br>Switch<br>SISTSCOE VI |
| AP<br>RG-RAP1200P] | <b>AP</b><br>HG RAP2200P5                                                                                                    |                                 |
| Contact            |                                                                                                    |                                 |
| Name:              | Phone:                                                                                                    |                                 |
|                    |                                                                                                    |                                 |

# 7.3 Ürünüm (My Product)

Özelleştirilmiş ürün listesini görüntüler.

| 11:13 🕇  |         |            |                 | <b>≈</b> ₩ |
|----------|---------|------------|-----------------|------------|
|          |         | Q Search   |                 |            |
| вом М    | y Produ | ct Vend    | or Case         |            |
| 🕀 Add Pr | oduct   | , Template | ව Imp           | port       |
| Camera   | T1234   |            |                 | :          |
| Camera   | ти      |            |                 | +          |
|          |         |            |                 |            |
| Product  | ВОМ     | Project    | <b>Discover</b> | My         |

# 7.4 Sağlayıcı Durumu

### Uygulama Senaryosu

Çeşitli sağlayıcıların durumlarını ekleyin.

### Prosedür

Adım 1 Vendor Case (Sağlayıcı Durumu) listesine gidin.

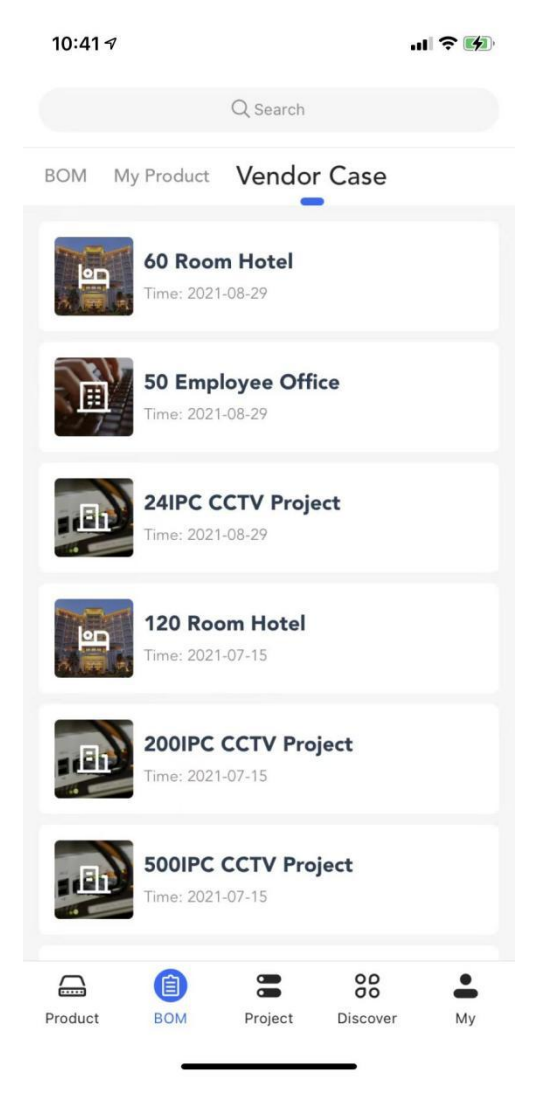

Adım 2 BOM'un detayları için bir ön izleme yapın.

10:41 🕇

| <            |                                  | Preview                |                    |
|--------------|----------------------------------|------------------------|--------------------|
| 60 R         | oom Hotel                        |                        |                    |
| 24<br>Client | Hotel<br>• Wired<br>18<br>Camera | CCTV  WLAI Manager Roc | N <b>ć</b><br>om C |
| Stand        | dard                             | Premium                | Economic           |
| BOM          |                                  |                        |                    |
| Туре         |                                  | Name                   | Qty                |
| Gateway      |                                  | RG-EG210G-P            | 1                  |
| Core Sw      | itch                             | RG-NBS5100             | 1                  |
| PoE Swit     | ch                               | RG-NBS3100             | 4                  |
| Access S     | witch                            | RG-NBS3100             | 2                  |
| Wall         |                                  | RG-RAP1200(P)          | 61                 |
| Ceiling      |                                  | RG-RAP2200(E)          | 2                  |

Adım 3 My BOM (Benim Ürün Ağacım) olarak kopyala

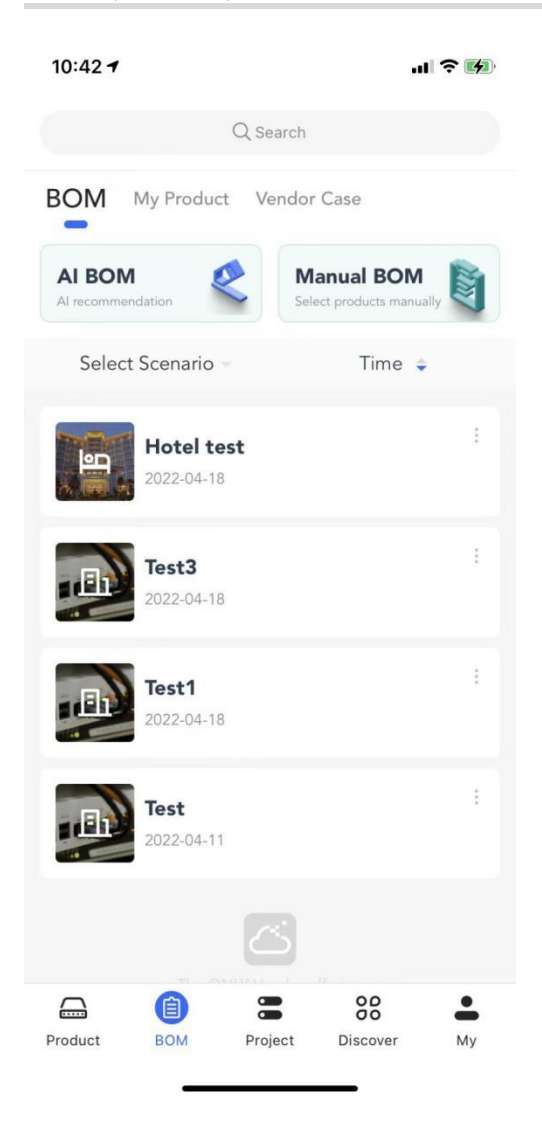

# 8 Keşfet

### 8.1 3 Dakikada Nasıl Yaparım

3 Dakikada Nasıl Yaparım videoları serisi bir kaç dakika içinde teknik problemlerinizi çözmek için hazırlanmıştır.

| 19:43 @                                                                      | IIII <b>?</b> 71)                                                                                            |
|------------------------------------------------------------------------------|----------------------------------------------------------------------------------------------------|
|                                                                              | Q Ara                                                                                                    |
| 3 Dakikada Nas                                                               | ıl Yaparım Araç Kiti Çözüm                                                                                   |
|                                                                              | ⊕Türkçe                                                                                                    |
| Rujje (Reyce<br>Rujje Cloud<br>Ugdamasi Je Gercek<br>Projeter Erijm          | Ruijie Cloud Uygulaması ile<br>Gerçek Projelere Erişim<br>2022-03-17 	() 1 	() Paylaş<br>ruijiecloud project |
| Re-EST350 Çalısma<br>Mesafesi<br>(arconorella)<br>(22:19                     | RG-EST350 Çalısma Mesafesi<br>2022-01-13 () 0 (? Paylaş<br>EST350 wireless                                   |
| H<br>H<br>H<br>H<br>H<br>H<br>H<br>H<br>H<br>H<br>H<br>H<br>H<br>H           | Yüksek CCTV Trafigi RG-EST350<br>ile nasıl yönetilir<br>2022-01-05 	③ 0 	⑦ Paylaş<br>EST350 CCTV             |
| Regie Viteless Bridge<br>Nasi Kurubu<br>Masi Kurubu<br>Masi Kurubu<br>(03.15 | Reyee Wireless Bridge Nasıl<br>Kurulur<br>2021-12-30 	(3) 0 	(7) Paylaş<br>wireless bridge guidance          |
| Vireless Bridge<br>Nedir                                                     | Wireless Bridge Nedir                                                                                        |
| Ürün Düzen                                                                   | Projeler Algıla Benim                                                                                        |

# 8.2 Araç Kiti

Araç Kiti içinde PoC rehberleri, kılavuzlar, ve çözümler mevcuttur.

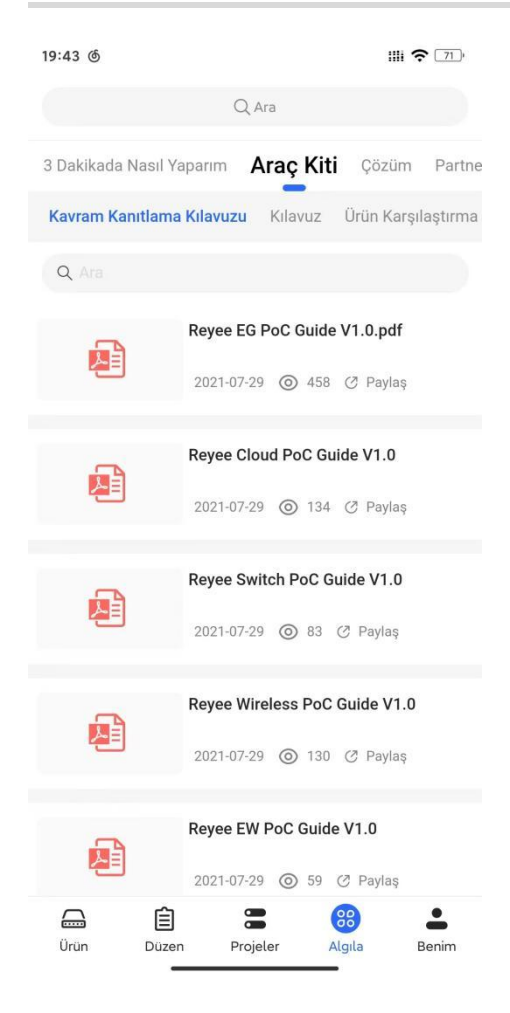

### 8.3 Çözüm

Müşterilerinize her zaman ve her yerde beş çözüm sunabilirsiniz.

| 19:43 @                                           |                  | III <b>?</b> 71)  |
|---------------------------------------------------|------------------|-------------------|
|                                                   | Q Ara            |                   |
| 3 Dakikada Nasıl Ya                               | parım Araç Kiti  | Çözüm Partnerii   |
| CCTV Ev                                           | Otel Ofis        | Perakende Zinciri |
| Q Ara                                             |                  |                   |
| -                                                 | CCTV Solution P  | oster             |
| 년                                                 | 2021-07-29 🔘     | 646 🧷 Paylaş      |
| -                                                 | CCTV Solution Lo | eaflet            |
| 2021-07-29 ③ 341 ⑦                                |                  | 341 🧭 Paylaş      |
| Ruffe IRcycc                                      | Project On Phone | e As You Onsite   |
| Setup Wireless Network<br>By Mobile APP in 3 Mins | 2021-07-29 🔘 3   | 246 🧷 Paylaş      |
|                                                   | Project On Phone | e As You Onsite   |
| CCTV Intends Solution                             | 2021-07-26 🔘 2   | 253               |
|                                                   |                  |                   |
|                                                   |                  |                   |
| Ürün Düzer                                        | n Projeler       | Algıla Benim      |

### 8.4 Partnerin Sesi

Partnerin Sesi üzerinden en son haberlere ve diğerlerinin deneyimlerine ulaşabilirsiniz.

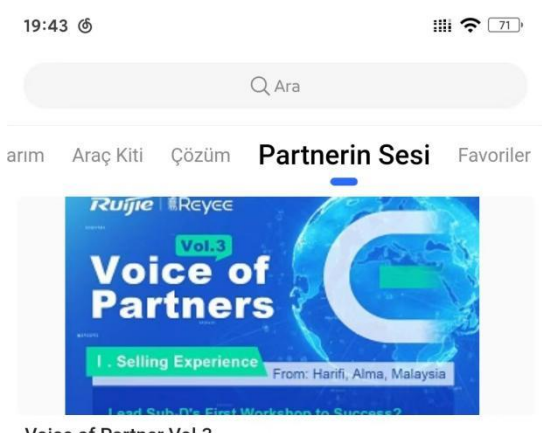

#### Voice of Partner Vol.3

How to efficiently manage the scenic spot project which far away? 2021-11-12 () 65 (?) Paylaş

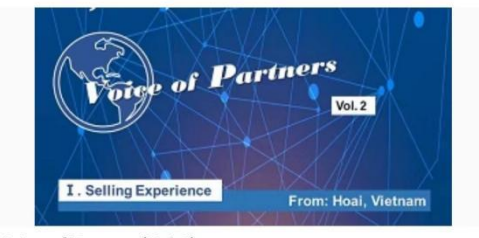

#### Voice of Partner (Vol.2)

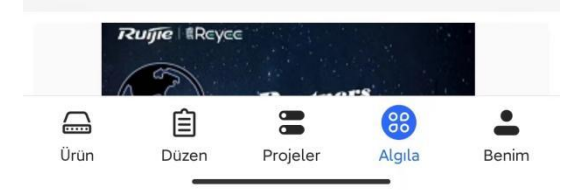

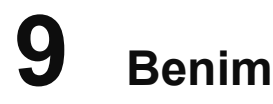

Hesabın bilgileri görüntüler ve müşteriye bazı araçlar sağlar.

| 11:29 🛪                 | .ıl ≎ ⊮)         |
|-------------------------|------------------|
| abcdefg@111.com<br>Boss | ₽ 8              |
| Daisy (SI)              | Management       |
| Sparkle Program         | Coupon<br>usp \$ |
| Attendance              |                  |
| Ruijie Official Website | >                |
| PoE Calculator          |                  |
| 🖨 Gateway Setup         |                  |
| 🌢 Update                |                  |
| ⑦ Feedback              |                  |
| ① About                 |                  |
| Account Settings        |                  |
| Product BOM Project I   | Discover My      |

# 9.1 Ruijie Resmi Web Sitesi

Ruijie'nin resmi web sitesini görüntülemek için tıklayın.

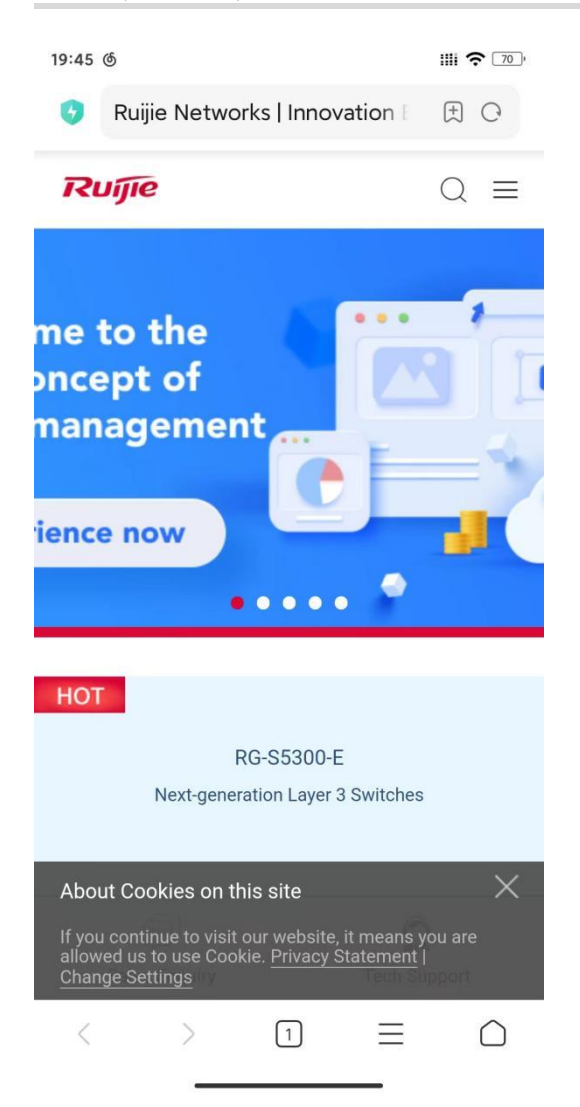

### 9.2 PoE Hesaplayıcısı

### Uygulama Senaryosu

PoE hesaplayıcısı PD bilgilerini girerek uygun PoE cihazlarını seçme işleminde size yardımcı olur.

### Prosedür

Adım 1 PD bilgilerini girebilmek için Start (Başla) üzerine tıklayın.

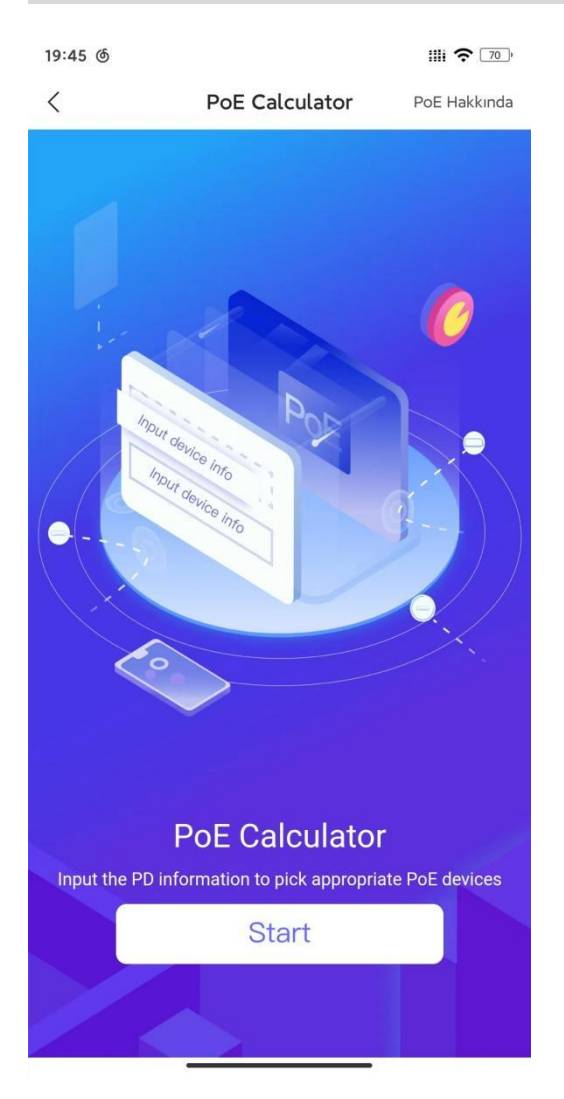

Adım 2 Ruijie Cihazları (cihazın numarasını seçin) ve diğer Cihazlar (cihazın adedini ve anma/nominal gücünü seçin) dahil PD cihazlarının bilgilerini girin.

| 19:53 @ ·                     |          |            | 11  | li       |
|-------------------------------|----------|------------|-----|----------|
| <                             | PoE Calo | culator    | PoE | Hakkında |
| Input PD device               | s Info   |            |     |          |
| Ruijie Devices                |          |            |     |          |
| <b>RG-RAP2200(E</b><br>12.95W | E)       |            | 3   | +        |
| <b>RG-RAP2200(F</b><br>12.95W | =)       | _          | 1   | +        |
| RG-RAP1200(F<br>8W            | -)       |            | 0   | +        |
|                               | ∽ Mo     | ore        |     |          |
| Other Devices                 |          |            |     |          |
| Camera<br>▼14.5W              |          | , <u> </u> | 1   | +        |
| Other Device 1<br>▼13W        |          | _          | 3   | +        |
|                               | Calcu    | ılate      |     |          |

Adım 3 PoE Hesaplayıcı tavsiye edilen güç ve portları hesaplayacak ve ardından tavsiye edilen cihazları gösterecektir.

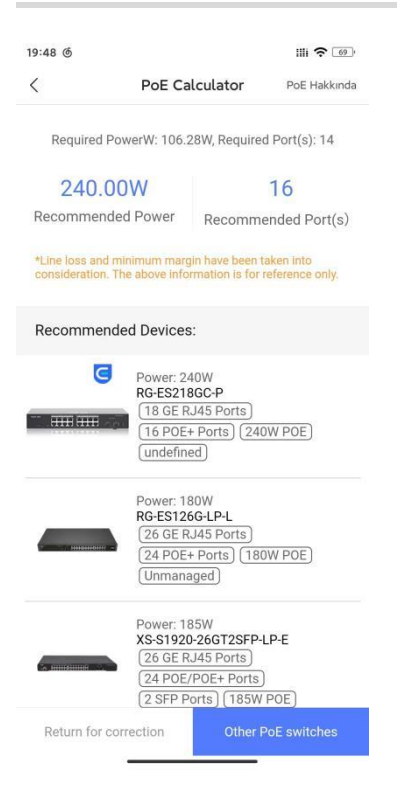

### 9.3 Ağ Geçidi Kurulumu

### Uygulama Senaryosu

Eğer kurumsal bir Erişim Noktası ile elinizde bir EG2100-P mevcutsa, Ruijie Cloud Uygulaması ile Erişim Noktasının kurulumunu yapabilirsiniz.

#### Prosedür

Adım 1 EG'yi çalıştırın, Erişim Noktasını Fit AP moduna alın, ve EG'nin LAN portu ile Erişim Noktasını bağlayın.

| 19:48 ර                                                                                                    | IIII <b>?</b> [69] |
|----------------------------------------------------------------------------------------------------|--------------------|
| < Ağ Geçidi Hızlı Kurul                                                                                                    | umu                |
|                                                                                                    |                    |
|                                                                                                    |                    |
| Access the Internet                                                                                                    |                    |
| Real Contract of Contract of C |                    |
|                                                                                                    |                    |
|                                                                                                    |                    |
| (t                                                                                                    |                    |
| Cibazı calıştırın. AP'vi cibazda b                                                                                                    | erhangi bir        |
| porta(WAN0 hariç) bağla                                                                                                    | ayın.              |
| ileri                                                                                                    |                    |
|                                                                                                    |                    |
|                                                                                                    |                    |
|                                                                                                    |                    |
|                                                                                                    |                    |
|                                                                                                    |                    |
| Avar 🕀                                                                                                    |                    |

XXXXX. "XXXXXX" cihaz SN'sinin son altı basamağını belirtir. ŀ

| Adım 2  | 2 Wi-Fi'ya Bağlanın: RJ_XX                                                                                                    |
|---------|----------------------------------------------------------------------------------------------------|
| 19:48 ර |                                                                                                    |
| <       | Ağ Geçidi Hızlı Kurulumu                                                                                                    |
| (SSID)  | RJ_XXXXX WiFi ağına erişin. XXXXXX cihaz<br>SN kodunun son attı hanesini belirtir.<br>Varsayılan Kullanıcı Adi/Parola.admin/admin. |
|         | WiFi seç                                                                                                    |
|         | Ayar Θ                                                                                                    |
| Adım (  | 3 Setup üzerine tıklayın ve                                                                                                    |

ardından EG hızlı kurulumunu sonlandırmak için aşağıdaki linki kullanın. A

Link: https://www.ruijienetworks.com/support/video-1713

### 9.4 Güncelle

Uygulama sürümünün en son sürüm olup olmadığını kontrol edebilmek için Update (Güncelle) üzerine tıklayabilirsiniz.

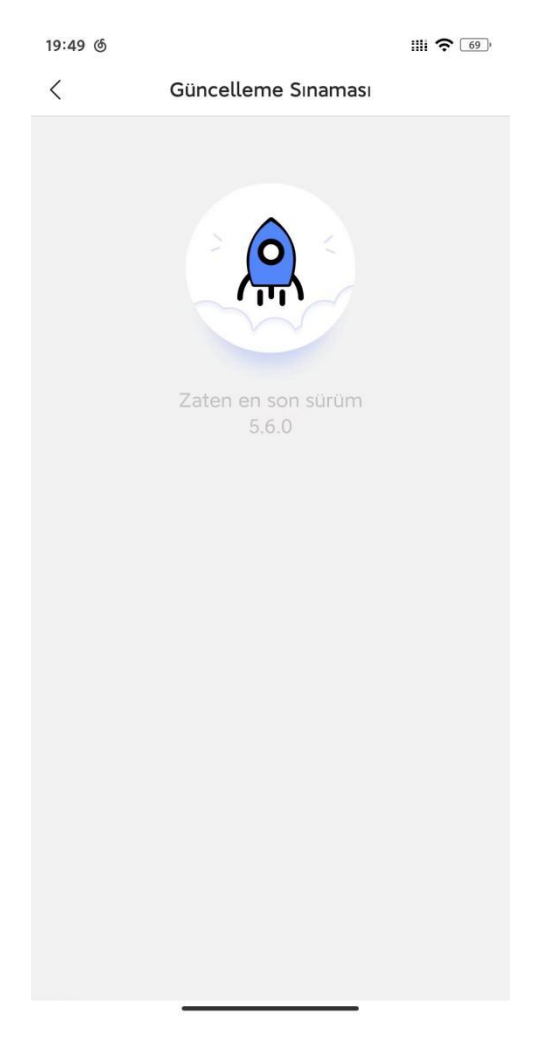

### 9.5 Geri Bildirim

Eğer Uygulama ile ilgili herhangi bir öneriniz varsa geri bildiriminizi Uygulama ekibine gönderebilirsiniz.

| 19:49 @          |        | III <b>?</b> [69] |
|------------------|--------|-------------------|
| <                | Görüş  |                   |
| Öneriniz var mı? |        |                   |
|                  |        |                   |
|                  |        |                   |
|                  |        |                   |
| E-posta/Telefon  |        |                   |
|                  |        |                   |
|                  | Gönder |                   |
|                  |        |                   |
|                  |        |                   |
|                  |        |                   |
|                  |        |                   |
|                  |        |                   |
|                  |        |                   |
|                  |        |                   |
|                  |        |                   |
|                  |        |                   |
|                  |        | -                 |

# 9.6 Hakkında

Sürüm Notları, Hükümler ve Koşullar ve Versiyon dahil Uygulama detaylarının bilgileri görüntülenir.

Sürüm Notu

Sürüm: 5.6.0

Hüküm ve Şartlar

19:49 @

<

Ruijie Cloud

Ağ planlama ve optimizasyonu için Uygulama Size özel tüm konularda tek noktadan hizmet Gelecekteki SMB ağı ile aranızda bir bağ Bir öncü olarak gelenekleri yıkıp geleceği şekillendiri

| 9.7 | Hesap Ayarları |
|-----|----------------|

Hesabın bilgileri görüntülenir; Dil, Parola ve Saat Dilimi ayarlarını değiştirebilirsiniz.

| 19:49 @                                  | III <b>?</b> [69] |
|------------------------------------------|-------------------|
| <                                        | Hesap             |
| Kullanıcı Profili                        | >                 |
| Cloud                                    | Asya Hosting      |
| Ülke                                     | Malaysia          |
| Dil                                      | Türkçe $^>$       |
| Parola                                   | >                 |
| <b>Saat Dilimi</b><br>Asia/Hong_Kong(GMT | >+08:00)          |
| Oturumu kapat                            | >                 |
|                                          |                   |
|                                          |                   |
|                                          |                   |
|                                          |                   |
|                                          |                   |
|                                          |                   |
|                                          |                   |

Cloud: Hesabın hangi buluta ait olduğunu gösterir.

Ülke: Hesabın kayıtlı olduğu ülke görüntülenir.

Dil: Tıklayın ve Uygulama dilini seçin.

Parola: Tıklayın ve parolayı ayarlayın.

Saat Dilimi: Tıklayın ve Saat Dilimini seçin.

Oturumu Kapat: Hesap oturumunu kapatmak için tıklayın.

### 9.8 Syslog Gönder

### Uygulama Senaryosu

Eğer Uygulama normal çalışamıyorsa syslog'u gönderebilirsiniz.

### Prosedür

Adım 1 Log mesajını oluşturabilmek için Submit Syslog (Syslog Gönder) ve Send (Gönder) üzerine tıklayın.

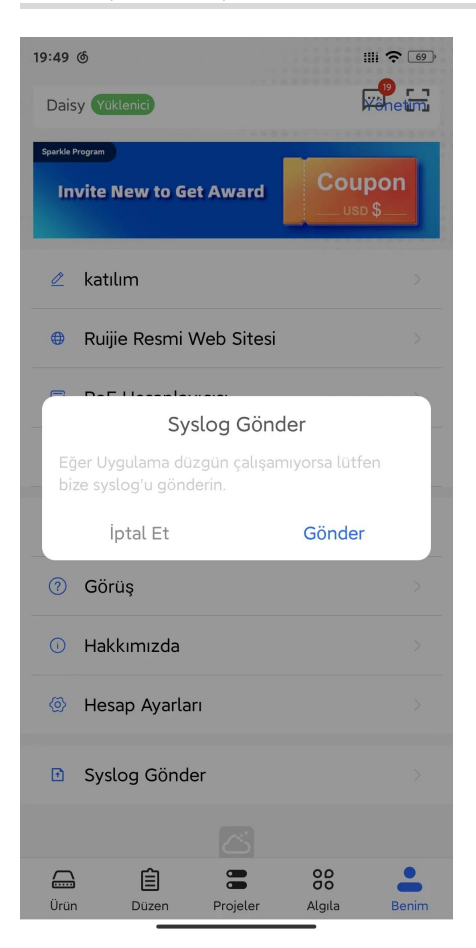

Adım 2 Syslog paylaşımı için mesajı kopyalayın.

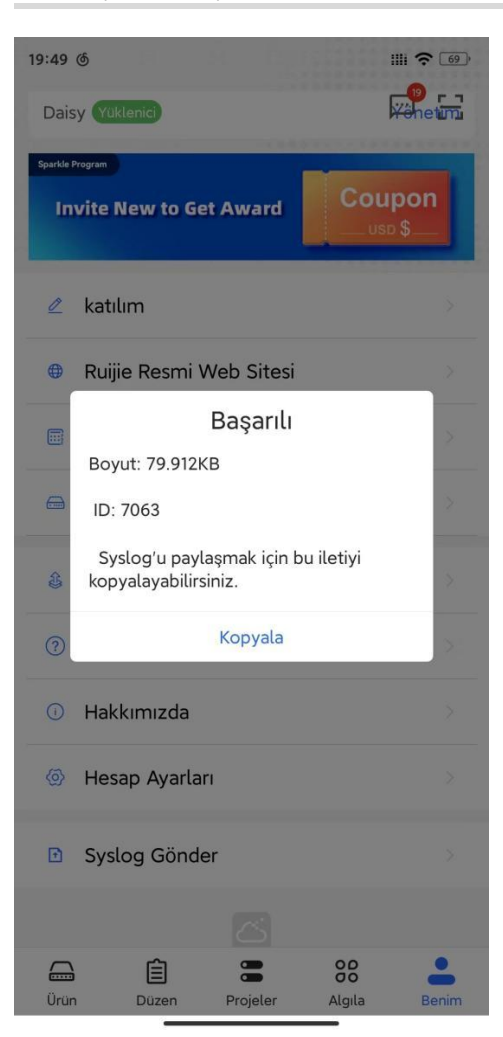